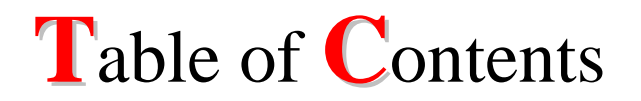

| View My Weekly Teaching Schedule      | 1 |
|---------------------------------------|---|
| To print the Weekly Teaching Schedule | 5 |

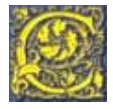

## **Navigation: Faculty Center**

# **View My Weekly Teaching Schedule**

**Screen Page** 

|                                                                                                    | \                                                                                                    |                                                                                                    |                                                                                                    |                                                 |                                                                                                    |                                                                                                    |
|----------------------------------------------------------------------------------------------------|----------------------------------------------------------------------------------------------------|----------------------------------------------------------------------------------------------------|----------------------------------------------------------------------------------------------------|-------------------------------------------------|----------------------------------------------------------------------------------------------------|----------------------------------------------------------------------------------------------------|
| faculty center                                                                                                    | class search                                                                                                    |                                                                                                    | browse cata                                                                                                 | log                                             | faculty search                                                                                      |                                                                                                    |
| Faculty Center                                                                                                    |                                                                                                    |                                                                                                    |                                                                                                    |                                                 |                                                                                                    |                                                                                                    |
| My Exam Schedule                                                                                                    |                                                                                                    |                                                                                                    |                                                                                                    |                                                 |                                                                                                    |                                                                                                    |
| View My Advisees                                                                                                    |                                                                                                    |                                                                                                    |                                                                                                    |                                                 |                                                                                                    |                                                                                                    |
| View Personal Data Sum                                                                                                    | mary                                                                                                    |                                                                                                    |                                                                                                    |                                                 |                                                                                                    |                                                                                                    |
| Fall 2008   Coppin Sta                                                                                                    | ate University                                                                                                    | change                                                                                                    | term                                                                                                    |                                                 |                                                                                                    |                                                                                                    |
| elect display option:                                                                                                    | 📀 Show All Classe                                                                                                    | s (                                                                                                    | Show Enrolle                                                                                                | d Classes Only                                  | /                                                                                                   |                                                                                                    |
| elect display option:                                                                                                    | • Show All Classe                                                                                                    | r 🖉 (                                                                                                    | <b>Show Enrolle</b>                                                                                         | d Classes Only                                  | <b>r</b><br>ster 😺 Learni                                                                           | ng Management                                                                                                    |
| Gelect display option:<br>My Teaching Schedu                                                                                                    | Show All Classe                                                                                                    | ⊧s (<br>r <b>2</b> 2 (<br>in State                                                                                                    | ) Show Enroller<br>Gradebook<br>University                                                                  | d Classes Only                                  | ster 😡 Learni                                                                                       | ng Management                                                                                                    |
| Select display option:<br>My Teaching Schedu                                                                                                    | Show All Classe     Class Roste     Ie > Fall 2008 > Copp     Class Title                                                                                                    | r 🕅 (<br>in State<br>Enrolled                                                                                                    | ) Show Enrolle<br>Gradebook<br>University<br>Days & Times                                                   | d Classes Only                                  | ster 😡 Learni<br>Room                                                                               | ng Management                                                                                                    |
| My Teaching Schedu<br>Class                                                                                                    | Show All Classe     Class Roste     Class Title     INTRO TO     ECONOMICS     (Lecture)                                                                                                   | r 🕅 (<br>in State<br>Enrolled<br>19                                                                                                    | Show Enroller<br>Gradebook<br>University<br>Days & Times<br>TBA                                             | d Classes Only                                  | ster Room<br>TBA                                                                                    | ng Management<br>I Class Dates<br>Sep 2, 2008-<br>Dec 15, 2008                                                                                                    |
| My Teaching Schedu<br>Class<br>Main Class<br>Class<br>Class<br>Consolition<br>Class<br>Consolition<br>Class<br>Consolition<br>Class<br>Consolition<br>Class<br>Consolition<br>Class<br>Class | Show All Classe     Class Roste     Class Roste     Class Title     INTRO TO     ECONOMICS     (Lecture)                                                                                   | r 🔊 (<br>in State<br>Enrolled<br>19                                                                                                    | ) Show Enrolle<br>Gradebook<br>University<br>Days & Times<br>TBA<br>TBA                                     | d Classes Only<br>Grade Ro:                     | ster Room<br>TBA<br>TBA                                                                             | ng Management<br>Class Dates<br>Sep 2, 2008-<br>Dec 15, 2008<br>Sep 2, 2008-<br>Dec 15, 2008                                                                                                 |
| My Teaching Schedu           Class           1           201           10022           101           101           101           1004                                                                                                    | Show All Classe     Class Roste     Class Roste     Class Title     INTRO TO     ECONOMICS     (Lecture)     MANAGERIAL     STATISTICS (Lecture)                                           | r All Control of Control of Contr | Show Enrolles<br>Gradebook<br>University<br>Days & Times<br>TBA<br>TBA<br>Tu 5:20PM - 7                     | d Classes Only<br>Grade Ros                     | Room<br>TBA<br>TBA<br>GRACE HILL<br>JACOBS RM<br>220                                                | ng Management<br>Class Dates<br>Sep 2, 2008-<br>Dec 15, 2008<br>Sep 2, 2008-<br>Dec 15, 2008<br>Sep 2, 2008-<br>Dec 15, 2008                                                                 |
| My Teaching Schedu           Class           (10022)           (10022)           (10064)                                                                                                    | Show All Classe     Class Roste     Class Roste     Class Title     INTRO TO     ECONOMICS     (Lecture)     MANAGERIAL     STATISTICS (Lecture)                                           | r 🔊 (<br>in State<br>Enrolled<br>19<br>25                                                                                                    | Show Enrolles<br>Gradebook<br>Univer sity<br>Days & Times<br>TBA<br>TBA<br>Tu 5:20PM - 7<br>Tu 5:20PM - 7   | d Classes Only<br>Grade Ros<br>7:50PM<br>7:50PM | Room<br>TBA<br>TBA<br>GRACE HILL<br>JACOBS RM<br>220<br>GRACE HILL<br>JACOBS RM<br>220              | ng Management<br>Class Dates<br>Sep 2, 2008-<br>Dec 15, 2008<br>Sep 2, 2008-<br>Dec 15, 2008<br>Sep 2, 2008-<br>Dec 15, 2008<br>Sep 2, 2008-<br>Dec 15, 2008                                 |
| Select display option:       My Teaching Schedu       Class       Image: Select display option:       Image: Select display option:                                                                                                    | Show All Classe     Class Roste     Class Roste     Ite > Fail 2008 > Copp     Class Title     INTRO TO     ECONOMICS     (Lecture)     MANAGERIAL     STATISTICS (Lecture)     g Schedule | r 🔊 (<br>in State<br>Enrolled<br>19<br>25                                                                                                    | ) Show Enrolles<br>Gradebook<br>Univer Sity<br>Days & Times<br>TBA<br>TBA<br>Tu 5:20PM - 7<br>Tu 5:20PM - 7 | d Classes Only<br>Grade Ros<br>7:50PM<br>7:50PM | ster Room<br>TBA<br>TBA<br>GRACE HILL<br>JACOBS RM<br>220<br>GRACE HILL<br>JACOBS RM<br>220<br>GO t | ng Management<br>Class Dates<br>Sep 2, 2008-<br>Dec 15, 2008<br>Sep 2, 2008-<br>Dec 15, 2008<br>Sep 2, 2008-<br>Dec 15, 2008<br>Sep 2, 2008-<br>Dec 15, 2008<br>Sep 2, 2008-<br>Dec 15, 2008 |

#### Action(s) to be taken

- 1. Click the Faculty Center tab
- 2. Click change term to select a different term

**<u>Note</u>**: If the current term is acceptable, proceed to step #5

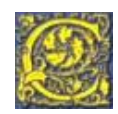

## Screen Page

| Sele      | ect Term                                                 |                         |          |
|-----------|----------------------------------------------------------|-------------------------|----------|
|           |                                                          |                         | CONTINUE |
| Sele      | ct a term then click Continue.                           |                         |          |
|           | Term                                                     | Institution             |          |
| $( \circ$ | Fall 2008                                                | Coppin State University |          |
| 0         | Spring 2004                                              | Coppin State University |          |
| 0         | Fall 2003                                                | Coppin State University |          |
| 0         | Spring 2003                                              | Coppin State University |          |
| 0         | Fall 2002                                                | Coppin State University |          |
|           |                                                          |                         | CONTINUE |
| Facult    | y Center <u>Class Search</u> <u>Browse Catalog</u> Facul | ty Search               |          |

## Action(s) to be taken

- 3. Select the Term for which you wish to view your teaching schedule by pressing on the radio button beside the term in the listing.
- 4. Click CONTINUE

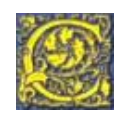

Action(s) to be taken

| faculty center                                                                                                    | class search                                                                                                    | ſ                                                                                                    | browse catalog                                                                                                    | faculty search                                                                                                    |                                                                                                    |
|----------------------------------------------------------------------------------------------------|----------------------------------------------------------------------------------------------------|----------------------------------------------------------------------------------------------------|----------------------------------------------------------------------------------------------------|----------------------------------------------------------------------------------------------------|----------------------------------------------------------------------------------------------------|
| culty Center                                                                                                    |                                                                                                    |                                                                                                    |                                                                                                    |                                                                                                    |                                                                                                    |
|                                                                                                    |                                                                                                    |                                                                                                    |                                                                                                    |                                                                                                    |                                                                                                    |
| Exam Schedule                                                                                                    |                                                                                                    |                                                                                                    |                                                                                                    |                                                                                                    |                                                                                                    |
| w My Advisees                                                                                                    |                                                                                                    |                                                                                                    |                                                                                                    |                                                                                                    |                                                                                                    |
| w Personal Data Su                                                                                                    | immary                                                                                                    |                                                                                                    |                                                                                                    |                                                                                                    |                                                                                                    |
|                                                                                                    |                                                                                                    |                                                                                                    |                                                                                                    |                                                                                                    | /                                                                                                    |
| 2008   Coppin :                                                                                                    | State University                                                                                                    | chang                                                                                                    | ge term                                                                                                    |                                                                                                    |                                                                                                    |
|                                                                                                    |                                                                                                    |                                                                                                    |                                                                                                    |                                                                                                    |                                                                                                    |
|                                                                                                    |                                                                                                    |                                                                                                    |                                                                                                    |                                                                                                    | /                                                                                                    |
| ct display option:                                                                                                    | Show All Class                                                                                                    | es                                                                                                    | Show Enrolled Classes                                                                                                    | Only                                                                                                    | /                                                                                                    |
| ect display option:                                                                                                    | Show All Class                                                                                                    | es                                                                                                    | Show Enrolled Classes                                                                                                    | Only                                                                                                    | /                                                                                                    |
| ect display option:                                                                                                    | Show All Class                                                                                                    | er 🖉                                                                                                    | Show Enrolled Classes                                                                                                    | only                                                                                                    | ng Management                                                                                                    |
| act display option:<br>y Teaching Sche                                                                                                    | 💿 Show All Class                                                                                                    | er 🐰                                                                                                    | Show Enrolled Classes<br>Gradebook 🕅 Grade                                                                                                    | only                                                                                                    | ng Management                                                                                                    |
| ect display option:<br>y Teaching Sche                                                                                                    | کی Show All Class اللہ اللہ اللہ اللہ اللہ اللہ اللہ ال                                                                                                    | er 🖉<br>pin Stat                                                                                                    | Show Enrolled Classes Gradebook Grade te University ed Days & Times                                                                             | only<br>a Roster Learni                                                                                                    | ng Management                                                                                                    |
| y Teaching Sche<br>Class<br>B ECON 20<br>401                                                                                                    | Show All Class     Show All Class     Class Rost      dule > Fall 2008 > Cop      Class Title     Class Title     ECONOMICS                                                                                                    | er A<br>pin Stat<br>Enrolle<br>19                                                                                                    | Show Enrolled Classes<br>Gradebook R Grade<br>te University<br>ed Days & Times<br>TBA                                                           | Only<br>a Roster Clearni<br>Room<br>TBA                                                                                                    | Class Dates<br>Sep 2, 2008-<br>Dec 15, 2008                                                                                                    |
| y Teaching Sche<br>Class<br>Class<br>ECON 20<br>401<br>(10022)                                                                                                    | Show All Class     Class Rost  dule > Fail 2008 > Cop      Class Title      LINTRO TO     ECONOMICS     (Lecture)                                                                                                    | er A<br>pin Stat<br>Enrolle<br>19                                                                                                    | Show Enrolled Classes Gradebook Gradebook Grade to University ed Days & Times TBA                                                               | only<br>Roster cearni<br>Room<br>TBA                                                                                                    | Class Dates<br>Sep 2, 2008-<br>Dec 15, 2008                                                                                                    |
| y Teaching Sche<br>Class<br>Con 201<br>401<br>(10022)                                                                                                    | Show All Class Class Rost dule > Fail 2008 > Cop Class Title Class Title LINTRO TO ECONOMICS (Lecture)                                                                                                    | er A<br>pin Stat<br>Enrolle<br>19                                                                                                    | Show Enrolled Classes<br>Gradebook R Grade<br>to University<br>ed Days & Times<br>TBA<br>TBA                                                    | only<br>Roster Cearni<br>Room<br>TBA<br>TBA                                                                                                    | Ing Management                                                                                                    |
| y Teaching Sche           Class           Class           600           800           800           800           800           800           800           800           800           800           800           800           800           800           800           800           800           800           800           800           800           800           800           800           800           800           800           800           800           800           800           800           800           800           800           800           800           800           800           800           800           800           800           800           800           800           800           800 <td>Show All Class     Show All Class     Class Rost  dule &gt; Fail 2008 &gt; Cop  Class Title  Class Title  (Lecture)  22- MANAGERIAL STATISTICS (Lecture)</td> <td>er A<br/>pin Stat<br/>Enrolle<br/>19</td> <td>Show Enrolled Classes Gradebook Gradebook In Grade Ito University Ito Days &amp; Times TBA TBA TBA Tu 5 JOPM - 7:50PM</td> <td>Roster Cosmi<br/>Room<br/>TBA<br/>TBA<br/>GRACE HILL<br/>JACOBS RM<br/>220</td> <td>ng Management<br/>Class Dates<br/>Sep 2, 2008-<br/>Dec 15, 2008<br/>Dec 15, 2008<br/>Sep 2, 2008-<br/>Dec 15, 2008</td>                                                                                                    | Show All Class     Show All Class     Class Rost  dule > Fail 2008 > Cop  Class Title  Class Title  (Lecture)  22- MANAGERIAL STATISTICS (Lecture)                                                                                                    | er A<br>pin Stat<br>Enrolle<br>19                                                                                                    | Show Enrolled Classes Gradebook Gradebook In Grade Ito University Ito Days & Times TBA TBA TBA Tu 5 JOPM - 7:50PM                               | Roster Cosmi<br>Room<br>TBA<br>TBA<br>GRACE HILL<br>JACOBS RM<br>220                                                                                                    | ng Management<br>Class Dates<br>Sep 2, 2008-<br>Dec 15, 2008<br>Dec 15, 2008<br>Sep 2, 2008-<br>Dec 15, 2008                                                                                                    |
| y Teaching Sche<br>Class<br>(Class<br>원 원 은 Class<br>(10022)<br>(10022)<br>원 종 (NNSC 32<br>(10064)                                                                                                    | Show All Class     Show All Class     Class Rost      dule > Fail 2008 > Cop      Class Title      INTRO TO     ECONOMICS     (Lecture)      MANAGERIAL     STATISTICS (Lecture                                                                                                    | er A<br>pin Stat<br>Enrolk<br>19                                                                                                    | Show Enrolled Classes Gradebook Gradebook CUniversity Days & Times TBA TBA Tu 5:20PM - 7:50PM Tu 5:20PM - 7:50PM                                | only<br>Roster Recom TBA<br>TBA<br>GRACE HILL<br>JACOBS RM 220<br>GRACE HILL<br>JACOBS RM 220                                                                                                    | Imagement           Imagement           Class Dates           Sep 2, 2008-           Dec 15, 2008           Dec 12, 2008-           Dec 15, 2008           Sep 2, 2008-           Dec 15, 2008           Dec 15, 2008           Dec 15, 2008                                                                                                    |
| y Teaching Sche         Class           Class         CON 20           Class         Class           Class         Class           <                                                                                                    | Show All Class     Show All Class     Class Rost      dule > Fail 2008 > Cop      Class Title      INTRO TO     EXTRO TO     EXTR | er Pin Stat<br>Enrolle<br>19<br>) 25                                                                                                    | Show Enrolled Classes Gradebook Gradebook University Days & Times TBA TBA TU 5: OPM - 7: SOPM Tu 5: 20PM - 7: SOPM                              | Only<br>P Roster Carmin<br>Room<br>TBA<br>TBA<br>GRACE HILL<br>JACOBS RM<br>220<br>GRACE HILL<br>JACOBS RM<br>220                                                                                                    | ng Management<br>Hi<br>Class Dates<br>Sep 2, 2008-<br>Dec 15, 2008<br>Dec 15, 2008<br>Dec 15, 2008-<br>Dec 15, 2008-<br>Dec 15, |
| Y Teaching Sche<br>Class<br>원 약 ECOL2<br>(10022)<br>원 약 MNSC 32<br>(10024)<br>View Weekly Teach                                                                                                    | Show All Class  All Class Rost  dule > Fail 2008 > Cop  Class Title  Class Title  L: INTRO TO  ECONOMICS (Lecture)  C. MANAGERIAL STATISTICS (Lecture)  https://www.com/com/com/com/com/com/com/com/com/com/                                                                                                    | er and a second second | Show Enrolled Classes Gradebook Gradebook Gradebook TBA TBA TBA Tu SydOPM - 7:SOPM Tu S:20PM - 7:SOPM                                           | Only<br>Roster<br>Room<br>TBA<br>TBA<br>GRACE HILL<br>JACOBS RM<br>220<br>GRACE HILL<br>JACOBS RM<br>220<br>GRACE HILL<br>JACOBS RM<br>220<br>GRACE HILL<br>GRACE HILL<br>JACOBS RM<br>220<br>GRACE HILL<br>GRACE HILL<br>JACOBS RM<br>220<br>GRACE HILL<br>GRACE HILL<br>JACOBS RM<br>220<br>GRACE HILL<br>JACOBS RM<br>220<br>GRACE HILL<br>JACOBS RM<br>200<br>AND AND AND AND AND AND AND AND AND AND | Image Management           Image Management           Image Management           Class Dates           Sep 2, 2008-           Dec 15, 2008           Dec 15, 2008           Dec 15, 2008           Sep 2, 2008-           Dec 15, 2008           Sep 2, 2008-           Dec 15, 2008           Sep 2, 2008-           Dec 15, 2008           Sep 2, 2008-           Dec 15, 2008                                                                                                    |
| y Teaching Sche<br>Class<br>원 다 Class<br>(10022)<br>원 따 MISC 32<br>(10064)<br>View Weekly Teach                                                                                                    | Show All Class  All Class Rost  dule > Fall 2008 > Cop  Class Title  Class Title  La INTRO TO ECONOMICS (Lecture)  L2- MANAGERIAL STATISTICS (Lecture  aning Schedule  > Fall 2008 > Coppin 5                                                                                                    | er<br>pin Stat<br>Enrolle<br>19<br>25<br>25<br>State Ur                                                                                                    | Show Enrolled Classes Gradebook Gradebook Gradebook It University Days & Times TBA TBA Tu 5:00PM - 7:50PM Tu 5:20PM - 7:50PM Tu 5:20PM - 7:50PM | Conty<br>Roster<br>Room<br>TBA<br>TBA<br>GRACE HILL<br>JACOBS RM<br>220<br>GRACE HILL<br>JACOES RM<br>220<br>GACE HILL<br>JACOES RM<br>220<br>GACE HILL<br>JACOES RM<br>220                                                                                                    | Image ment           Image ment           Class Dates           Sep 2, 2008-           Dec 15, 2008           Sep 2, 2008-           Dec 15, 2008           Sep 2, 2008-           Dec 15, 2008           Sep 2, 2008-           Dec 15, 2008           Sep 2, 2008-           Dec 15, 2008           Sep 2, 2008-           Dec 15, 2008                                                                                                    |
| y Teaching Sche<br>Class<br>W Sche<br>Class<br>Class<br>Secon 20<br>(10022)<br>W Schedulic<br>View Weekly Teach<br>y Exam Schedulic<br>au have no final examples                                                                                                    | Show All Class     Show All Class     Class Rost  dule > Fall 2008 > Cop      Class Title      INTRO TO     ECONOMICS     (Lecture)  22. MANAGERIAL     STATISTICS (Lecture      ining Schedule      Fall 2008 > Coppin S      ama scheduled at this til                                                                                                    | er Pin Stat<br>Enrolle<br>19<br>) <sup>25</sup>                                                                                                    | Show Enrolled Classes<br>Gradebook I Crade<br>te University<br>ed Days & Times<br>TBA<br>TBA<br>Tu 5: OPM - 7:50PM<br>Tu 5:20PM - 7:50PM        | only<br>P Roster Learni<br>Room<br>TBA<br>TBA<br>JACOBS RM<br>220<br>GRACE HILL<br>JACOBS RM<br>220<br>Go t                                                                                                    | Imagement           Imagement           Class Dates           Sep 2, 2008-           Dec 15, 2008           Dec 15, 2008           Sep 2, 2008-           Dec 15, 2008           Sep 2, 2008-           Dec 15, 2008           Dec 15, 2008           Dec 15, 2008                                                                                                    |
| y Teaching Sche<br>Class<br>원 위 위 CON 20<br>401 20<br>100 20<br>101 20<br>100 20<br>100<br>100 20<br>100<br>100<br>100<br>100<br>100<br>100<br>100<br>100<br>100<br>1 | Show All Class     Show All Class     Class Rost  dule > Fall 2008 > Cop      Class Title      INTRO TO     ECONOMICS     (Lecture)  22- MANAGERIAL     STATISTICS (Lecture  aling Schedule  > Fall 2008 > Coppin S  cams scheduled at this til                                                                                                    | er R<br>pin Stat<br>Enrolle<br>19<br>25<br>25<br>State Ur<br>me.                                                                                                    | Show Enrolled Classes Gradebook Gradebook Gradebook TBA TBA TBA Tu 5:20PM - 7:50PM Tu 5:20PM - 7:50PM                                           | only<br>a Roster Ceanni<br>Recom<br>TBA<br>TBA<br>GRACE HILL<br>JACOBS RM<br>220<br>GRACE HILL<br>JACOBS RM<br>220<br>Go t                                                                                                    | Imagement           Imagement           Class Dates           Sep 2, 2008-           Dec 15, 2008           Sep 2, 2008-           Dec 15, 2008           Dec 15, 2008           Dec 15, 2008           Dec 15, 2008           Dec 15, 2008           Dec 15, 2008           Dec 15, 2008                                                                                                    |

## **Screen Page**

5. Scroll down towards the bottom of the page under the **My Teaching Schedule** area, click <u>View Weekly Teaching Schedule</u> to view your weekly schedule in grid format.

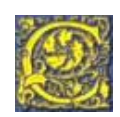

| < <pre>veck         Week of 9/1/2008 - 9/7/2008         nextweek &gt;&gt;           Show Week of 09/01/2008 B         Start Time 8:00AM         End Time 6:00PM         refresh calendar           M         M         Sep 2         Wednesday<br/>Sep 3         Thursday<br/>Sep 4         Friday<br/>Sep 5         Saturday<br/>Sep 6         Sunday<br/>Sep 7           M         Image: Sep 2         Weeked         Thursday<br/>Sep 3         Friday<br/>Sep 4         Saturday<br/>Sep 5         Sunday<br/>Sep 6           M         Image: Sep 2         Weeked         Sep 3         Sunday<br/>Sep 4         Sep 5         Saturday<br/>Sep 6         Sunday<br/>Sep 7           M         Image: Sep 2         Weeked         Image: Sep 3         Sunday<br/>Sep 4         Sep 5         Saturday<br/>Sep 6         Sunday<br/>Sep 7           M         Image: Sep 2         Weeked         Image: Sep 3         Sunday<br/>Sep 4         Sunday<br/>Sep 5         Sunday<br/>Sep 7         Sunday<br/>Sep 7           M         Image: Sep 2         Sunday<br/>Sep 3         Sunday<br/>Sep 4         Sunday<br/>Sep 5         Sunday<br/>Sep 7         Sunday<br/>Sep 7           M         Image: Sep 2         Sunday<br/>Sep 3         Sunday<br/>Sep 4         Sunday<br/>Sep 4         Sunday<br/>Sep 5         Sunday<br/>Sep 7         Sunday<br/>Sep 7           M         Image: Sep 2         Sunday 11:30AM         Image: Sunday 11:30AM</pre>                                                                                                    | Keek of 9/1/2008         Week of 9/1/2008         nextweek >>           Show Week of 09/01/2008         Start Time         B:00AM         End Time         6:00PM         refresh calendar           Time         Monday         Tuesday         Week of 9/1/2008         Start Time         B:00AM         End Time         6:00PM         refresh calendar           Time         Monday         Tuesday         Wednesday         Thursday         Friday         Sabaday         Sounda           8:00AM                   Sounda         Sounda         Sounda           Sounda          Sounda         Sounda            Sounda         Sounda         Sounda         Sounda         Sounda          Sounda         Sounda         Sounda         Sounda         Sounda         Sounda          Sounda         Sounda <td< th=""><th>Show Week of 9/1/2008         Week of 9/1/2008         next week &gt;&gt;           Show Week of 09/01/2008         Start Time         8:00AM         End Time         6:00PM         refresh calendar           Time         Monday         Toesday         Week of 9/1/2008         Thursday         Friday         Saturday         Sunday           500AM         Sep 1         Sep 2         Sep 3         Sep 4         Sep 5         Saturday         Sep 7           8:00AM         Sep 3         Sep 4         Sep 5         Saturday         Sep 6         Sep 7           8:00AM         Sep 4         Sep 4         Sep 5         Saturday         Sep 7           9:00AM         Sep 4         Sep 4         Sep 5         Saturday         Sep 7           9:00AM         Sep 4         Sep 4         Sep 5         Saturday         Sep 7           9:00AM         SOWK 380 - 001         SoUK 380 - 001         SoUK 380</th><th>Week of 9/1/2008 - 9/7/2008         next week &gt;&gt;           Show Week of 09/01/2008 is         Start Time 0:00AM         End Time 6:00PM         refresh calendar           Time         Monday         Tuesday         Sep 3         Sep 4         Sep 5         Sep 7           8:00AM         Sep 1         Sep 2         Sep 3         Sep 4         Sep 5         Sep 5         Sep 7           8:00AM         Sep 3         Sep 4         Sep 5         Sep 6         Sep 7           8:00AM         Substant Time 0:00AM         Substant Time 0:00AM         Substant Time 0:00AM         Substant Sep 7           9:00AM         Sep 1         Sep 6         Sep 7         Sep 6         Sep 7           9:00AM         Substant Time 0:00AM         Substant Time 0:00AM         Substant Time 0:00AM         Substant Time 0:00AM         Substant Time 0:00AM           9:00AM         Substant Time 0:00AM         Substant Time 0:00AM         Substant</th><th>Show Week of 09/01/2008 B         Start Time 8:00AM         End Time 6:00PM         refresh calendar</th><th>Week of 9/1/2008 - 9/7/2008         next week &gt;&gt;</th><th>&lt;&lt;<p>c&gt;         &lt;</p>         Week of 9/1/2008 - 9/7/2008         nextweek &gt;&gt;                    nextweek &gt;&gt;</th><th><math>\sim</math></th></td<> | Show Week of 9/1/2008         Week of 9/1/2008         next week >>           Show Week of 09/01/2008         Start Time         8:00AM         End Time         6:00PM         refresh calendar           Time         Monday         Toesday         Week of 9/1/2008         Thursday         Friday         Saturday         Sunday           500AM         Sep 1         Sep 2         Sep 3         Sep 4         Sep 5         Saturday         Sep 7           8:00AM         Sep 3         Sep 4         Sep 5         Saturday         Sep 6         Sep 7           8:00AM         Sep 4         Sep 4         Sep 5         Saturday         Sep 7           9:00AM         Sep 4         Sep 4         Sep 5         Saturday         Sep 7           9:00AM         Sep 4         Sep 4         Sep 5         Saturday         Sep 7           9:00AM         SOWK 380 - 001         SoUK 380 - 001         SoUK 380                                                                                                    | Week of 9/1/2008 - 9/7/2008         next week >>           Show Week of 09/01/2008 is         Start Time 0:00AM         End Time 6:00PM         refresh calendar           Time         Monday         Tuesday         Sep 3         Sep 4         Sep 5         Sep 7           8:00AM         Sep 1         Sep 2         Sep 3         Sep 4         Sep 5         Sep 5         Sep 7           8:00AM         Sep 3         Sep 4         Sep 5         Sep 6         Sep 7           8:00AM         Substant Time 0:00AM         Substant Time 0:00AM         Substant Time 0:00AM         Substant Sep 7           9:00AM         Sep 1         Sep 6         Sep 7         Sep 6         Sep 7           9:00AM         Substant Time 0:00AM         Substant Time 0:00AM         Substant Time 0:00AM         Substant Time 0:00AM         Substant Time 0:00AM           9:00AM         Substant Time 0:00AM         Substant Time 0:00AM         Substant                                                                                                    | Show Week of 09/01/2008 B         Start Time 8:00AM         End Time 6:00PM         refresh calendar                                                                                                    | Week of 9/1/2008 - 9/7/2008         next week >>                                                                                                    | << <p>c&gt;         &lt;</p> Week of 9/1/2008 - 9/7/2008         nextweek >>                    nextweek >>                                                                                                    | $\sim$          |
|----------------------------------------------------------------------------------------------------|----------------------------------------------------------------------------------------------------|----------------------------------------------------------------------------------------------------|----------------------------------------------------------------------------------------------------|----------------------------------------------------------------------------------------------------|----------------------------------------------------------------------------------------------------|----------------------------------------------------------------------------------------------------|-----------------|
| Show Week of 09/01/2008 B         Start Time 8:00AM         End Time 5:00PM         refresh calendar           Monday<br>Sep 1         Tuesday<br>Sep 2         Wednesday<br>Sep 3         Tuesday<br>Sep 4         Friday<br>Sep 6         Saturday<br>Sep 6         Sunday<br>Sep 7           M                  M                   M                     M                                                                                                    | Show Week of 09/01/2008 B         Start Time 8:00AM         End Time 6:00PM         refresh-alendar           Time         Monday         Tuesday         Wednesday         Thursday         Friday         Saturday         Sunda           B:00AM              Sep 3         Sup 4         Sep 5         Sunda           B:00AM              Sep 5         Sunda           B:00AM              Sep 5         Sunda           B:00AM               Sep 5         Sunda           B:00AM                                                                                                    | Show Week of 09/01/2008 B         Start Time         8:00AM         End Time         6:00PM         refresh calendar           Time         Monday         Tuesday         Sep 3         Saturday         Sep 3         Saturday         Suday           8:00AM         Sep 4         Sep 4         Sep 5         Saturday         Sep 7           8:00AM         Sep 4         Sep 4         Sep 5         Saturday         Sep 7           8:00AM         Sep 4         Sep 4         Sep 5         Saturday         Sep 7           8:00AM         Sep 4         Sep 4         Sep 5         Saturday         Sep 7           8:00AM         Sep 5         Sep 6         Sep 6         Sep 7           8:00AM         Sep 6         Sep 6         Sep 7           9:00AM         Sep 6         Sep 6         Sep 6           9:00AM         Sep 6         Sep 6         Sep 6           9:00AM         Sep 6         Sep 6         Sep 6           9:00AM         Sep 6         Sep 6         Sep 6           9:00AM         Sep 7         Sep 6         Sep 7           9:00AM         Sep 7         Sep 6         Sep 6           9:00AM         Sep 6         Sep                                                                                                    | Show Week of 09/01/2008 33 Start Time 8:00AM End Time 6:00PM         refresh calendar           Time         Monday<br>Sep 2         Tuesday<br>Sep 3         Start Time 8:00AM         End Time 6:00PM         refresh calendar           Time         Sep 2         Sep 3         Sep 4         Sep 5         Saturday<br>Sep 5         Saturday         Sunday           8:80AM         Sep 3         Sep 4         Sep 4         Sep 5         Saturday         Sunday           9:80AM         Sep 3         Sep 4         Sep 5         Saturday         Sunday           9:80AM         Sep 3         Sep 4         Sep 5         Saturday         Sunday           9:80AM         Sep 4         SOWK 396 - 001         Sep 4         Sep 5         Sep 6         Sep 7           9:80AM         SOWK 390 - 001         Sep 6         Sep 6         Sep                                                                                                    | Show Week of 09/01/2008 Start Time 8:00AM End Time 6:00PM refresh calendar                                                                                                    | The second second | Share Work of 09/01/2008 1 Shart Terrs 8:004M End Terrs 6:000M                                                                                                    |                 |
| Monday<br>Sep 1         Tuesday<br>Sep 2         Wednesday<br>Sep 3         Thursday<br>Sep 4         Friday<br>Sep 5         Saturday<br>Sep 6         Sunday<br>Sep 7           M         -         -         -         -         -         -         -         -         -         -         -         -         -         -         -         -         -         -         -         -         -         -         -         -         -         -         -         -         -         -         -         -         -         -         -         -         -         -         -         -         -         -         -         -         -         -         -         -         -         -         -         -         -         -         -         -         -         -         -         -         -         -         -         -         -         -         -         -         -         -         -         -         -         -         -         -         -         -         -         -         -         -         -         -         -         -         -         -         -         -         -         -         -                                                                                                    | Time         Monday<br>Sep 1         Tuesday<br>Sep 2         Wednesday<br>Sep 3         Thursday<br>Sep 4         Friday<br>Sep 5         Saturday<br>Sep 6         Sunda<br>Sep 6           8:00AM                Sep 6         Sep 7         Sep 6         Sep 6                                                                                                    | Monday<br>Sep 1         Tuesday<br>Sep 2         Wednesday<br>Sep 3         Tuesday<br>Sep 4         Friday<br>Sep 5         Saturday<br>Sep 6         Saturday<br>Sep 7           8:00AM                  Sep 7         Sep 6         Sudday<br>Sep 7         Sep 6         Sudday<br>Sep 7         Sep 6         Sudday<br>Sep 7         Sep 7         Sudday<br>Sep 7         Sudday<br>Sep 7         Sudday Sep 7         Sudday<br>Sep 7         Sudday<br>Sep 7         Sudday<br>Sep 7         Sudday<br>Sep 7         Sudday<br>Sep 7         Sudday<br>Sep 7         Sudday<br>Sep 7         Sudday<br>Sep 7         Sudday Sep 7         Sudday Sep 7 </th <th>Monday<br/>Sep 1         Tuesday<br/>Sep 2         Wednesday<br/>Sep 3         Thursday<br/>Sep 4         Friday<br/>Sep 5         Saturday<br/>Sep 6         Sunday<br/>Sep 7           8:00AM                                                                                                    <t< th=""><th></th><th>Show Week of 09/01/2008 Start Time 8:00AM End Time 6:00PM</th><th>SHOW WEEK OF WAAA 2000 CD START TIME WAAAAA ENG TIME WAAAAA</th><th></th></t<></th>                                                                                                    | Monday<br>Sep 1         Tuesday<br>Sep 2         Wednesday<br>Sep 3         Thursday<br>Sep 4         Friday<br>Sep 5         Saturday<br>Sep 6         Sunday<br>Sep 7           8:00AM <t< th=""><th></th><th>Show Week of 09/01/2008 Start Time 8:00AM End Time 6:00PM</th><th>SHOW WEEK OF WAAA 2000 CD START TIME WAAAAA ENG TIME WAAAAA</th><th></th></t<>                                                                                                    |                                                                                                    | Show Week of 09/01/2008 Start Time 8:00AM End Time 6:00PM                                                                                                    | SHOW WEEK OF WAAA 2000 CD START TIME WAAAAA ENG TIME WAAAAA                                                                                                    |                 |
| N         N                                                                                                    | BLODAN         Image: Control of the control of the control of t                                                                                                    | B:00AM         Image: Constraint of the second of the second of the                                                                                                    | BIODAN         Corr         Corr         Corr         Corr           BIODAN         SOUK 300 - 001<br>Lecture<br>9:00AM         SOUK 300 - 001<br>Lecture<br>9:00AM         SOUK 300 - 001<br>Lecture<br>9:00AM         SOUK 300 - 001<br>9:00AM         SOUK 300 - 001<br>9:00AM         SOUK 300 -                                                                                                    | Time Monday Tuesday Wednesday Thursday Friday Saturday Sunda<br>San t San 2 San 3 San 4 San 5 San 6 San 7                                                                                                    | Monday Tuesday Wednesday Thursday Friday Saturday Sunday                                                                                                    | Monday         Tuesday         Wednesday         Thursday         Friday         Saturday           Time         Sen 1         Sen 2         Sen 3         Sen 4         Sen 5         Sen 6                                                                                                    | Sunday<br>Sep 7 |
| M         Image: Constraint of the sector of the sector of the secto       | BisBAN         Image: Source Source Sour                                                                                                    | B130AM         Image: Constraint of the sector of the sector of the                                                                                                    | B:30AM         Image: Constraint of the sector of the sector of the                                                                                                    |                                                                                                    | Time Sep 1 Sep 2 Sep 3 Sep 4 Sep 5 Sep 6 Sep 7                                                                                                    | 8:00AM                                                                                                    |                 |
| N         SOWK 390-001<br>Lecture<br>9:00AH - 11:30AM<br>Health R Human Services 201           M         SOWK 390-001<br>9:00AH - 11:30AM           M         SOWK 390-001<br>9:00AH - 11:30AM           M         SOWK 390-001<br>9:00AH - 11:30AM           M         SOWK 390-001<br>9:00AH - 11:30AM           M         SOWK 390-001<br>9:00AH - 11:30AM           M         SOWK 390-001<br>9:00AH - 11:30AM           M         SOWK 390-001<br>9:00AH - 11:30AM           M         SOWK 390-001<br>9:00AH - 11:30AM           M         SOWK 390-001<br>9:00AH - 11:30AM                                                                                                    | 9:00AN         Image: Source 390 - 001 Source 390 - 001 Sou                                                                                                    | Stork         Stork         Stork <th< td=""><td>SIOWX         SOWX         SOWX         <t< td=""><td>8:00AM</td><td>Imme         Sep 1         Sep 2         Sep 3         Sep 4         Sep 5         Sep 6         Sep 7           8:00AM        </td><td>8:30AM</td><td></td></t<></td></th<>                                                                                                    | SIOWX         SOWX         SOWX <t< td=""><td>8:00AM</td><td>Imme         Sep 1         Sep 2         Sep 3         Sep 4         Sep 5         Sep 6         Sep 7           8:00AM        </td><td>8:30AM</td><td></td></t<>                                                                                                    | 8:00AM                                                                                                    | Imme         Sep 1         Sep 2         Sep 3         Sep 4         Sep 5         Sep 6         Sep 7           8:00AM                                                                                                    | 8:30AM                                                                                                    |                 |
| N     SOWK 390-001<br>9100AN - 11:30AM       M     SOWK 390-001<br>9100AN - 11:30AM       M     SOWK 390-001<br>9100AN - 11:30AM       SOWK 390-001<br>9100AN - 11:30AM       SOWK 390-001<br>9100AN - 11:30AM       M       M       M       M                                                                                                    | 9:30AN 9:30AN 9:30AN 9:30AN 10:00AM 10:00AM 10:30AN 10:30AN 10                                                                                                    | 9:30AM         SOWK 390 - 081<br>9:06AM - 11:30AM           10:30AM         SOWK 390 - 001<br>9:06AM - 11:30AM           10:30AM         SOWK 390 - 001<br>9:06AM - 11:30AM           11:00AM         SOWK 390 - 001<br>9:06AM - 11:30AM           11:00AM         SOWK 390 - 001<br>9:06AM - 11:30AM           11:00AM         SOWK 390 - 001<br>9:06AM - 11:30AM           11:00AM         SOWK 390 - 001<br>9:06AM - 11:30AM           11:00AM         SOWK 390 - 001<br>9:06AM - 11:30AM           11:00AM         SOWK 390 - 001<br>9:06AM - 11:30AM           11:00AM         SOWK 390 - 001<br>9:06AM - 11:30AM           11:00AM         SOWK 390 - 001<br>9:06AM - 11:30AM           11:00AM         SOWK 390 - 001<br>9:06AM - 11:30AM           11:00AM         SOWK 390 - 001<br>9:06AM - 11:30AM           11:00AM         SOWK 390 - 001<br>9:06AM - 11:30AM           11:00AM         SOWK 390 - 001<br>9:06AM - 11:30AM           11:00AM         SOWK 390 - 001<br>9:06AM - 11:30AM           11:00AM         SOWK 390 - 001<br>9:06AM - 11:30AM                                                                                                    | 9:30AM         SOWK 300-001<br>9:00AM         SOWK 300-001<br>9:00AM         S                                                                                                    | 8:00AM 8:30AM                                                                                                    | Imme         Sep 1         Sep 2         Sep 3         Sep 4         Sep 5         Sep 6         Sep 7           8:00AM                                                                                                    | 9:00AH 500 - 001<br>Eccture<br>9:00AH 11:30AH 11:30AH 14:00<br>Health 8 Human Services 201                                                                                                    |                 |
| M         SOUK 390 - 001<br>9:00AN - 11:30AM           NM         SOUK 390 - 001<br>9:00AN - 11:30AM           NM         SOUK 390 - 001<br>9:00AN - 11:30AM           NM         SOUK 390 - 001<br>9:00AN - 11:30AM           NM         SOUK 390 - 001<br>9:00AN - 11:30AM           NM         SOUK 390 - 001<br>9:00AN - 11:30AM           NM         SOUK 390 - 001<br>9:00AN - 11:30AM           NM         SOUK 390 - 001<br>9:00AN - 11:30AM           NM         SOUK 390 - 001<br>9:00AN - 11:30AM                                                                                                    | 10:00AM         SOWK 300-001         SOWK 300-001                                                                                                    | 10:00AH         SOWK 390 - 001<br>9:00AH         SOWK 390 - 001<br>9:00AH         SOWK 390                                                                                                    | 10:00Ан         SOWK 300-001<br>9:00Ан         SOWK 300-001<br>9:00Ан         SOWK 300-001<br>9:00Ан         SOWK 300-001<br>9:00Ан         SOWK 300-001<br>9:00Ан         SOWK 300-001<br>9:00Ан         SOWK 300-001<br>9:00Ан         SOWK 300-001<br>9:00Ан         SOWK 300-001<br>9:00Ан         SOWK 300-001<br>9:00Ан         SOWK 300-001<br>9:00Ан         SOWK 300-001<br>9:00Ан         SOWK 300-001<br>9:00Ан         SOWK 300-001<br>9:00Ah         SOWK 300-001<br>9:00Ah <td< td=""><td>B:00AM         Sup 1         Sup 2         Sup 2         Sup 3         Sup 3         <t< td=""><td>Imme         Sep 1         Sep 2         Sep 3         Sep 4         Sep 5         Sep 6         Sep 7           8:00AM         8:30AM         9:00AM         9:00AM         9:00AM         1:30AM         9:00AM         1:30AM         9:00AM         9:00AM         1:30AM         9:00AM         9:00AM         1:30AM         9:00AM         1:30AM         9:00AM         1:30AM         9:00AM         1:30AM         1:30AM         &lt;</td><td>9:30AM SOWK 390 - 001</td><td></td></t<></td></td<> | B:00AM         Sup 1         Sup 2         Sup 2         Sup 3         Sup 3 <t< td=""><td>Imme         Sep 1         Sep 2         Sep 3         Sep 4         Sep 5         Sep 6         Sep 7           8:00AM         8:30AM         9:00AM         9:00AM         9:00AM         1:30AM         9:00AM         1:30AM         9:00AM         9:00AM         1:30AM         9:00AM         9:00AM         1:30AM         9:00AM         1:30AM         9:00AM         1:30AM         9:00AM         1:30AM         1:30AM         &lt;</td><td>9:30AM SOWK 390 - 001</td><td></td></t<> | Imme         Sep 1         Sep 2         Sep 3         Sep 4         Sep 5         Sep 6         Sep 7           8:00AM         8:30AM         9:00AM         9:00AM         9:00AM         1:30AM         9:00AM         1:30AM         9:00AM         9:00AM         1:30AM         9:00AM         9:00AM         1:30AM         9:00AM         1:30AM         9:00AM         1:30AM         9:00AM         1:30AM         1:30AM         <                                                                                                    | 9:30AM SOWK 390 - 001                                                                                                    |                 |
| 1000H         1130AH           1130AH         \$100AH           1130AH         \$100AH           11130AH         \$100AH           11130AH         \$100AH           11130AH         \$100AH           11130AH         \$100AH           11130AH         \$100AH           11130AH         \$100AH           11110AH         \$100AH           11110AH         \$100AH           11110AH         \$100AH           11110AH         \$100AH           11110AH         \$100AH           11110AH         \$100AH           11110AH         \$100AH           1                                                                                                    | 10:30AM         31:00AM         11:30AM           10:30AM         SOWK 390 - 001         91:00AM           11:00AM         SOWK 390 - 001         91:00AM           11:30AM         SOWK 390 - 001         91:00AM           11:30AM         SOWK 390 - 001         91:00AM           11:30AM         SOWK 390 - 001         91:00AM           11:30AM         SOWK 390 - 001         91:00AM           11:30AM         SOWK 390 - 001         91:00AM           11:30AM         SOWK 390 - 001         91:00AM           11:30AM         SOWK 390 - 001         91:00AM           11:30AM         SOWK 390 - 001         91:00AM           11:30AM         SOWK 390 - 001         91:00AM           11:30AM         SOWK 390 - 001         91:00AM           11:30AM         SOWK 390 - 001         91:00AM           11:30AM         SOWK 390 - 001         91:00AM                                                                                                    | SOWK 30-001         SOWK 30-001           10:30AM         SOWK 30-001           11:00AM         SOWK 30-001           11:00AM         SOWK 30-001           11:00AM         SOWK 30-001           11:00AM         SOWK 30-001           12:00PM         Intervention           12:00PM         Intervention           10:00PM         Intervention           11:30PM         Intervention                                                                                                    | 10:30AM         3000AM - 1130AM           10:30AM         SOWK 300 - 001<br>9:00AM - 1130AM           11:00AM         SOWK 300 - 001<br>9:00AM - 1130AM           11:30AM         SOWK 300 - 001<br>9:00AM - 1130AM           11:30AM         SOWK 300 - 001<br>9:00AM - 1130AM           11:30AM         SOWK 300 - 001<br>9:00AM - 1130AM           11:30AM         SOWK 300 - 001<br>9:00AM - 1130AM           12:30PM         SOWK 300 - 001<br>9:00AM - 1130AM           10:00PM         SOWK 300 - 001<br>9:00AM - 1130AM                                                                                                    | B:00AM         Sup 1         Sup 2         Sup 2         Sup 3         Sup 3 <t< td=""><td>Imme         Sep 1         Sep 2         Sep 3         Sep 4         Sep 5         Sep 6         Sep 7           8:00AM                                                                                                    &lt;</td><td>10:00AM \$000WK 390-001</td><td></td></t<>                                                                                                    | Imme         Sep 1         Sep 2         Sep 3         Sep 4         Sep 5         Sep 6         Sep 7           8:00AM                                                                                                    <                                                                                                    | 10:00AM \$000WK 390-001                                                                                                    |                 |
| S100AH         S100AH         S1130AH           NI         S00AH         S1130AH           NI         S00AH         S1130AH           NI         S00AH         S00AH           NI         S00AH         S00AH                                                                                                    | 11:00AM         31:00AM         11:00AM           11:00AM         SOWK 300-001         91:00AM - 11:30AM           11:00AM         11:00AM         91:00AM - 11:30AM           11:00AM         11:00AM         91:00AM - 11:30AM           11:00AM         11:00AM         91:00AM - 11:30AM           11:00AM         11:00AM         91:00AM - 11:30AM           11:00AM         11:00AM         91:00AM - 11:30AM           11:00AM         11:00AM         11:00AM                                                                                                    | SOWA         Litopan         Sowa           11:00AM         SOWA         Sowa           11:00AM         Sowa         Sowa           11:00AM         Sowa         Sowa           11:00AM         Sowa         Sowa           11:00AM         Sowa         Sowa           11:00AM         Sowa         Sowa           12:00PM         Sowa         Sowa           10:00PM         Sowa         Sowa           1:00PM         Sowa         Sowa                                                                                                    | Internal         Internal                                                                                                    | BiggAM         Sup C         Sup C <t< td=""><td>Imme         Sep 1         Sep 2         Sep 3         Sep 4         Sep 5         Sep 6         Sep 7           8:00AN                                                                                                    &lt;</td><td>10:30AM SOURA - 11:30AM</td><td></td></t<>                                                                                                    | Imme         Sep 1         Sep 2         Sep 3         Sep 4         Sep 5         Sep 6         Sep 7           8:00AN                                                                                                    <                                                                                                    | 10:30AM SOURA - 11:30AM                                                                                                    |                 |
| M         M                                                                                                    | 11:30AM         11:30AM         11:30AM <t< td=""><td>11:30AM         31:00AM         11:30AM           12:00PM              12:00PM               11:00PM                1:00PM                 1:00PM                                                                                       <!--</td--><td>Instant         Instant         Instant           11:30AM         Instant         Instant         Instant           12:30PM         Instant         Instant         Instant</td><td>Biggar         Cop 1         Cop 2         Cop 2         Cop 3         Cop 3         <t< td=""><td>Imme         Sep 1         Sep 2         Sep 3         Sep 4         Sep 5         Sep 6         Sep 7           8:00AN                                                                                                    &lt;</td><td>11:00AM SOURA - 1:30AM</td><td></td></t<></td></td></t<>                                                                                                    | 11:30AM         31:00AM         11:30AM           12:00PM              12:00PM               11:00PM                1:00PM                 1:00PM </td <td>Instant         Instant         Instant           11:30AM         Instant         Instant         Instant           12:30PM         Instant         Instant         Instant</td> <td>Biggar         Cop 1         Cop 2         Cop 2         Cop 3         Cop 3         <t< td=""><td>Imme         Sep 1         Sep 2         Sep 3         Sep 4         Sep 5         Sep 6         Sep 7           8:00AN                                                                                                    &lt;</td><td>11:00AM SOURA - 1:30AM</td><td></td></t<></td>                                                                                                    | Instant         Instant         Instant           11:30AM         Instant         Instant         Instant           12:30PM         Instant         Instant         Instant                                                                                                    | Biggar         Cop 1         Cop 2         Cop 2         Cop 3         Cop 3 <t< td=""><td>Imme         Sep 1         Sep 2         Sep 3         Sep 4         Sep 5         Sep 6         Sep 7           8:00AN                                                                                                    &lt;</td><td>11:00AM SOURA - 1:30AM</td><td></td></t<>                                                                                                    | Imme         Sep 1         Sep 2         Sep 3         Sep 4         Sep 5         Sep 6         Sep 7           8:00AN                                                                                                    <                                                                                                    | 11:00AM SOURA - 1:30AM                                                                                                    |                 |
| M     Image: Sector Sector Secto | 12:00PM                                                                                                    | 12:00PM     Image: Comparison of the comparison of the com                                                                                                    | 12:00PM 1 1 1 1 1 1 1 1 1 1 1 1 1 1 1 1 1 1 1                                                                                                    | B:00AM         Cup 1         Cup 2         Cup 2         Cup 3         Cup 3 <t< td=""><td>Imme         Sep 1         Sep 2         Sep 3         Sep 4         Sep 5         Sep 6         Sep 7           8:00AM                                                                                                    &lt;</td><td></td><td></td></t<>                                                                                                    | Imme         Sep 1         Sep 2         Sep 3         Sep 4         Sep 5         Sep 6         Sep 7           8:00AM                                                                                                    <                                                                                                    |                                                                                                    |                 |
| M     Image: Second second secon | 12:30PM                                                                                                    | 12:30PM                                                                                                    | 12:30PM [1:00PM [1:00PM] [1:00PM [1:00PM [1:00PM] [1:00PM [1:00PM] [1:00PM [1:00PM] [1:00PM] [1:00PM _                                                                                                    | B:00AM         Cup 1         Cup 2         Cup 2         Cup 3         Cup 3 <t< td=""><td>Imme         Sep 1         Sep 2         Sep 3         Sep 4         Sep 5         Sep 6         Sep 7           1000AM                                                                                                    &lt;</td><td>11:30AM</td><td></td></t<>                                                                                                    | Imme         Sep 1         Sep 2         Sep 3         Sep 4         Sep 5         Sep 6         Sep 7           1000AM                                                                                                    <                                                                                                    | 11:30AM                                                                                                    |                 |
| M A A A A A A A A A A A A A A A A A A A                                                                                                    |                                                                                                    | 1:00PM 11:00PM                                                                                                    | 1100PM                                                                                                    | B:00AM         Cup I         Cup I <t< td=""><td>Imme         Sep 1         Sep 2         Sep 3         Sep 4         Sep 5         Sep 6         Sep 7           1000AM                                                                                                    &lt;</td><td>11:30AM<br/>12:00PM</td><td></td></t<>                                                                                                    | Imme         Sep 1         Sep 2         Sep 3         Sep 4         Sep 5         Sep 6         Sep 7           1000AM                                                                                                    <                                                                                                    | 11:30AM<br>12:00PM                                                                                                    |                 |
| M I I I I I I I I I I I I I I I I I I I                                                                                                    | 1:00PM                                                                                                    | 1:30PM                                                                                                    |                                                                                                    | B:00AM         Cup I         Cup I <t< td=""><td>Imme         Sep 1         Sep 2         Sep 3         Sep 4         Sep 5         Sep 6         Sep 7           1000AM                        Sep 7         Sep 7         Sep 7<td>11:30AM<br/>12:00PM<br/>12:30PM</td><td></td></td></t<>                                                                                                    | Imme         Sep 1         Sep 2         Sep 3         Sep 4         Sep 5         Sep 6         Sep 7           1000AM                        Sep 7         Sep 7         Sep 7 <td>11:30AM<br/>12:00PM<br/>12:30PM</td> <td></td>                                                                                                    | 11:30AM<br>12:00PM<br>12:30PM                                                                                                    |                 |
|                                                                                                    | 1:30PM                                                                                                    |                                                                                                    | 1:30PM                                                                                                    | B:00AM         Cup I         Cup I <t< td=""><td>Imme         Sep 1         Sep 2         Sep 3         Sep 4         Sep 5         Sep 6         Sep 7           8:00AM                     Sep 7         Sep 7         Sep 7</td><td>11:30AM        </td><td></td></t<>                                                                                                    | Imme         Sep 1         Sep 2         Sep 3         Sep 4         Sep 5         Sep 6         Sep 7           8:00AM                     Sep 7         Sep 7                                                                                                    | 11:30AM                                                                                                    |                 |
|                                                                                                    |                                                                                                    |                                                                                                    |                                                                                                    | Billown         Cop C         Cop C         <                                                                                                    | Imme         Sep 1         Sep 2         Sep 3         Sep 4         Sep 5         Sep 6         Sep 7           8:00AM         []         []         []         []         []         []         []         []         []         []         []         []         []         []         []         []         []         []         []         []         []         []         []         []         []         []         []         []         []         []         []         []         []         []         []         []         []         []         []         []         []         []         []         []         []         []         []         []         []         []         []         []         []         []         []         []         []         []         []         []         []         []         []         []         []         []         []         []         []         []         []         []         []         []         []         []         []         []         []         []         []         []         []         []         []         []         []         []         []         []         <                                                                                                    | 11:30AM                                                                                                    |                 |
| ormation not available:                                                                                                    | n Information not available:                                                                                                    |                                                                                                    |                                                                                                    | Billown         Cop C         Cop C         <                                                                                                    | Imme         Sep 1         Sep 2         Sep 3         Sep 4         Sep 5         Sep 6         Sep 7           8:00AN                                                                                                    <                                                                                                    | 1130AM 1230DM 1230DM 1233DDM 1233DDM 1436DM 1436DM |                 |
|                                                                                                    | a manuation not available.                                                                                                    | ig Information not available:                                                                                                    | ng Information not available:                                                                                                    | Billown         Copy         Copy <thcopy< th="">         Copy         Copy         &lt;</thcopy<>                                                                                                    | Imme         Sep 1         Sep 2         Sep 3         Sep 4         Sep 5         Sep 6         Sep 7           8:00AN                                                                                                    <                                                                                                    | 11:30AM<br>12:00PM<br>12:30PM<br>1:00PM<br>1:30PM<br>1:30PM<br>I:30PM                                                                                                    |                 |
| Course Title Start Date End Date                                                                                                    | Course Title Start Date End Date                                                                                                    | ng Information not available:<br>Course Title Start Date End Date                                                                                                    | ng Information not available:<br>Course Title Start Date End Date                                                                                                    | Billown         Copy         Copy <thcopy< th="">         Copy         Copy         &lt;</thcopy<>                                                                                                    | Imme         Sep 1         Sep 2         Sep 3         Sep 4         Sep 5         Sep 6         Sep 7           8:00AN                                                                                                    <                                                                                                    | 11:30AM         Image: state state stat                                 | End Date        |
|                                                                                                    | 1:00PM I I I I I I I I I I I I I I I I I I I                                                                                                    |                                                                                                    | 1:30PM                                                                                                    | Billown         Copie         Copie <thcopie< th="">         Copie         Copie         <t< td=""><td>Imme         Sep 1         Sep 2'         Sep 3'         Sep 4'         Sep 5'         Sep 6'           8:00AN                                                                                                    &lt;</td><td>11:30AM</td><td></td></t<></thcopie<>                                                                                                    | Imme         Sep 1         Sep 2'         Sep 3'         Sep 4'         Sep 5'         Sep 6'           8:00AN                                                                                                    <                                                                                                    | 11:30AM                                                                                                    |                 |
|                                                                                                    |                                                                                                    | ng Information not available:                                                                                                    | ng Information not available:                                                                                                    | Billown         Cop C         Cop C         <                                                                                                    | Imme         Sep 1         Sep 2         Sep 3         Sep 4         Sep 5         Sep 6         Sep 7           8:00AN         Imme         Imme                                                                                                    | 11:30AM                                                                                                    |                 |
| Course Title Start Date End Date                                                                                                    | Course Title Start Date End Date                                                                                                    | ng Information not available:<br>Course Title Start Date End Date                                                                                                    | ng Information not available:<br>Course Title Start Date End Date                                                                                                    | Billown         Copy         Copy <thcopy< th="">         Copy         Copy         &lt;</thcopy<>                                                                                                    | Imme         Sep 1         Sep 2         Sep 3         Sep 4         Sep 5         Sep 6         Sep 7           8:00AN                                                                                                    <                                                                                                    | 11:30AM 12:00PM 12:30PM 13:30PM 13:30 | End Date        |
| Course Title Start Date End Date                                                                                                    | Course Title Start Date End Date                                                                                                    | ng Information not available:<br>Course Title Start Date End Date                                                                                                    | ng Information not available:<br>Course Title Start Date End Date                                                                                                    | Top I         Top I         Top I <th< td=""><td>Imme         Sep 1         Sep 2         Sep 3         Sep 4         Sep 5         Sep 6         Sep 7           8:00AN                                                                                                    &lt;</td><td>11:30AM    </td><td>End Date</td></th<>                                                                                                    | Imme         Sep 1         Sep 2         Sep 3         Sep 4         Sep 5         Sep 6         Sep 7           8:00AN                                                                                                    <                                                                                                    | 11:30AM                                                                                                    | End Date        |
|                                                                                                    | 1:30PM                                                                                                    |                                                                                                    | 1:30PM                                                                                                    | Billown         Cop C         Cop C         <                                                                                                    | Imme         Sep 1         Sep 2         Sep 3         Sep 4         Sep 5         Sep 6         Sep 7           8:00AM                      Sep 7         Sep 7         Sep 7 <td< td=""><td>11:30AM  12:00PM  12:30PM  100PM</td><td></td></td<>                                                                                                    | 11:30AM  12:00PM  12:30PM  100PM                                                                                                    |                 |
|                                                                                                    | 1:30PM                                                                                                    |                                                                                                    | 1:30PM                                                                                                    | B:00AM         Cup I         Cup II         Cup II         Cup III         Cup III         Cup IIIIIIIIIIIIIIIIIIIIIIIIIIIIIIIIIIII                                                                                                    | Imme         Sep 1         Sep 2         Sep 3         Sep 4         Sep 5         Sep 6         Sep 7           1000AN                                                                                                    <                                                                                                    | 11:30AM<br>12:00PM<br>12:30PM<br>1:00PM                                                                                                    |                 |
| M                                                                                                    | 1:00PM                                                                                                    | 1:30PM                                                                                                    |                                                                                                    | The second second sec                                                                                                    | Imme         Sep 1         Sep 2         Sep 3         Sep 4         Sep 5         Sep 6         Sep 7           8:00AM                                                                                                    <                                                                                                    | 11:30AM                                                                                                    |                 |
| M         Image: Constraint of the second second secon       |                                                                                                    | 1:00PM<br>1:30PM                                                                                                    | 1:00PM                                                                                                    | B:00AM         Cup I         Cup I <t< td=""><td>Imme         Sep 1         Sep 2         Sep 3         Sep 4         Sep 5         Sep 6         Sep 7           8:00AM                                                                                                    &lt;</td><td>11:30AM<br/>12:00PM</td><td></td></t<>                                                                                                    | Imme         Sep 1         Sep 2         Sep 3         Sep 4         Sep 5         Sep 6         Sep 7           8:00AM                                                                                                    <                                                                                                    | 11:30AM<br>12:00PM                                                                                                    |                 |
| M         Image: Constraint of the second of the second of the secon       | 12130PM                                                                                                    | 1:00PM 1:30PM                                                                                                    |                                                                                                    | Billown         Cop C         Cop C         <                                                                                                    | Imme         Sep 1         Sep 2         Sep 3         Sep 4         Sep 5         Sep 6         Sep 7           8:00AN                                                                                                    <                                                                                                    | 11:30AM                                                                                                    |                 |
| M     Image: Second second secon | 12:30PM                                                                                                    | 12:30PM                                                                                                    | 12:30PM                                                                                                    | B:00AM         Cup 1         Cup 2         Cup 2 <t< td=""><td>Imme         Sep 1         Sep 2         Sep 3         Sep 4         Sep 5         Sep 6         Sep 7           8:00AN                                                                                                    &lt;</td><td>11:30AM</td><td></td></t<>                                                                                                    | Imme         Sep 1         Sep 2         Sep 3         Sep 4         Sep 5         Sep 6         Sep 7           8:00AN                                                                                                    <                                                                                                    | 11:30AM                                                                                                    |                 |
| M     I     I     I     I     I       M     I     I     I     I     I       M     I     I     I     I     I                                                                                                    | 12:00PM 12:00PM 12:00P                                                                                                    | 12:00M<br>12:30PM<br>1:00PM<br>1:30PM                                                                                                    | 12:00PM 12:30PM 10:00PM 10:00P                                                                                                    | Biggs         Cop 1         Cop 2         Cop 2         Cop 3         Cop 3 <th< td=""><td>Imme         Sep 1         Sep 2         Sep 3         Sep 4         Sep 5         Sep 6         Sep 7           8:00AN        </td><td>11 2021</td><td></td></th<>                                                                                                    | Imme         Sep 1         Sep 2         Sep 3         Sep 4         Sep 5         Sep 6         Sep 7           8:00AN                                                                                                    | 11 2021                                                                                                    |                 |
| M     Image: Comparison of the comparison of the compariso | 12:00PM 12:00PM 12:00P                                                                                                    | 12:000M<br>12:300M<br>10:00M<br>1:00DM<br>1:30DM                                                                                                    | 12:30PM  12:30PM  1:00PM                                                                                                    | Excell         Cop 1         Cop 2         Cop 3         Cop 3 <t< td=""><td>Imme         Sep 1         Sep 2         Sep 3         Sep 4         Sep 5         Sep 6         Sep 7           8:00AN                                                                                                    &lt;</td><td></td><td></td></t<>                                                                                                    | Imme         Sep 1         Sep 2         Sep 3         Sep 4         Sep 5         Sep 6         Sep 7           8:00AN                                                                                                    <                                                                                                    |                                                                                                    |                 |
| M     Image: Comparison of the second second s | 12:00PM 12:00PM 12:00P                                                                                                    | 12:00PM<br>12:30PM<br>100PM<br>1:30PM                                                                                                    | 12:30PM                                                                                                    | B:00AM         Cop C         Cop C <t< td=""><td>Imme         Sep 1         Sep 2         Sep 3         Sep 4         Sep 5         Sep 6         Sep 7           8:00AN                                                                                                    &lt;</td><td></td><td></td></t<>                                                                                                    | Imme         Sep 1         Sep 2         Sep 3         Sep 4         Sep 5         Sep 6         Sep 7           8:00AN                                                                                                    <                                                                                                    |                                                                                                    |                 |
| M     Image: Section of the section of the section of t | 12:00PM<br>12:30PM                                                                                                    | 12:00PM 12:30PM 13:00PM 1:00PM 1:00PM                                                                                                    | 12:00PM                                                                                                    | B:00AM         Cup C         Cup C <t< td=""><td>Imme         Sep 1         Sep 2         Sep 3         Sep 4         Sep 5         Sep 6         Sep 7           8:00AN                                                                                                    &lt;</td><td></td><td></td></t<>                                                                                                    | Imme         Sep 1         Sep 2         Sep 3         Sep 4         Sep 5         Sep 6         Sep 7           8:00AN                                                                                                    <                                                                                                    |                                                                                                    |                 |
| M     Image: Sector sector secto | 12:00PM                                                                                                    | 12:00PM                                                                                                    | 12:00PM                                                                                                    | B:00AM         Cup I         Cup I <t< td=""><td>Imme         Sep 1         Sep 2         Sep 3         Sep 4         Sep 5         Sep 6         Sep 7           8:00AH                                                                                                    &lt;</td><td></td><td></td></t<>                                                                                                    | Imme         Sep 1         Sep 2         Sep 3         Sep 4         Sep 5         Sep 6         Sep 7           8:00AH                                                                                                    <                                                                                                    |                                                                                                    |                 |
| M     Image: Section of the section of the section of t | 12:00PM<br>12:30PM                                                                                                    | 12:00PM 12:30PM 1:00PM 1:00PM                                                                                                    | 12:00PM                                                                                                    | B:00AM         Cup 1         Cup 2         Cup 2 <t< td=""><td>Imme         Sep 1         Sep 2         Sep 3         Sep 4         Sep 5         Sep 6         Sep 7           8:00AM                                                                                                    &lt;</td><td></td><td></td></t<>                                                                                                    | Imme         Sep 1         Sep 2         Sep 3         Sep 4         Sep 5         Sep 6         Sep 7           8:00AM                                                                                                    <                                                                                                    |                                                                                                    |                 |
| M     Image: Section of the section of the section of t | 12:00PM                                                                                                    | 12:00PM                                                                                                    | 12:00PM                                                                                                    | B:00AM         Cup I         Cup I <t< td=""><td>Imme         Sep 1         Sep 2         Sep 3         Sep 4         Sep 5         Sep 6         Sep 7           8:00AH                                                                                                    &lt;</td><td></td><td></td></t<>                                                                                                    | Imme         Sep 1         Sep 2         Sep 3         Sep 4         Sep 5         Sep 6         Sep 7           8:00AH                                                                                                    <                                                                                                    |                                                                                                    |                 |
| M     Image: Sector Sector Secto | 12:00PM                                                                                                    | 12:00PM     Image: Comparison of the comparison of the com                                                                                                    | 12:00PM 100 100 100 100 100 100 100 100 100 10                                                                                                    | B:00AM         Cup 1         Cup 2         Cup 2         Cup 3         Cup 3 <t< td=""><td>Imme         Sep 1         Sep 2         Sep 3         Sep 4         Sep 5         Sep 6         Sep 7           8:00AM                                                                                                    &lt;</td><td></td><td></td></t<>                                                                                                    | Imme         Sep 1         Sep 2         Sep 3         Sep 4         Sep 5         Sep 6         Sep 7           8:00AM                                                                                                    <                                                                                                    |                                                                                                    |                 |
| M         M                                                                                                    | 12:00PM 12:00PM 12:00P                                                                                                    | 12:00PM         Image: Comparison of the comparison of the comparison                                                                                                    | 12:00PM 12:30PM 10:00PM 10:00P                                                                                                    | Biggs         Cop 1         Cop 2         Cop 2         Cop 3         Cop 3 <th< td=""><td>Imme         Sep 1         Sep 2         Sep 3         Sep 4         Sep 5         Sep 6         Sep 7           8:00AN                                                                                                    &lt;</td><td>9:00AM - 11:30AM</td><td></td></th<>                                                                                                    | Imme         Sep 1         Sep 2         Sep 3         Sep 4         Sep 5         Sep 6         Sep 7           8:00AN                                                                                                    <                                                                                                    | 9:00AM - 11:30AM                                                                                                    |                 |
| NM     Image: Comparison of the comparison of the comparis | 1139AN<br>12100PM<br>12130PM                                                                                                    | 11:30AM         11:30AM           12:00PM         1           12:30PM         1           1:00PM         1           1:30PM         1                                                                                                    | 11:30AN 12:00PM 12:30PM 13:00PM 10 10 10 10 10 10 10 10 10 10 10 10 10                                                                                                    | BiggAn         Cop C         Cop C <t< td=""><td>Imme         Sep 1         Sep 2         Sep 3         Sep 4         Sep 5         Sep 6         Sep 7           8:00AN                                                                                                    &lt;</td><td>9:00AM - 11:30AM</td><td></td></t<>                                                                                                    | Imme         Sep 1         Sep 2         Sep 3         Sep 4         Sep 5         Sep 6         Sep 7           8:00AN                                                                                                    <                                                                                                    | 9:00AM - 11:30AM                                                                                                    |                 |
| M     I     I     I     I     I       M     I     I     I     I     I       M     I     I     I     I     I       N     I     I     I     I     I       N     I     I     I     I     I                                                                                                    | 11:30AM<br>12:00PM<br>12:30PM                                                                                                    | 11:200M         12:00PM           12:30PM         1           10:00PM         1           1:00PM         1                                                                                                    | 11:30AM 12:00PM 12:30PM 10 10 10 10 10 10 10 10 10 10 10 10 10                                                                                                    | BiggAn         Cop C         Cop C <t< td=""><td>Imme         Sep 1         Sep 2         Sep 3         Sep 4         Sep 5         Sep 6         Sep 7           8:00AN                                                                                                    &lt;</td><td>9:00AM - 11:30AM</td><td></td></t<>                                                                                                    | Imme         Sep 1         Sep 2         Sep 3         Sep 4         Sep 5         Sep 6         Sep 7           8:00AN                                                                                                    <                                                                                                    | 9:00AM - 11:30AM                                                                                                    |                 |
| M     Image: Comparison of the comparison of the compariso | 11:30AM<br>12:00PM<br>12:30PM                                                                                                    | 11:30AM         11:30AM           12:00PM         10:00PM           11:00PM         11:00PM                                                                                                    | 11:30AM                                                                                                    | BiggAM         Sup C         Sup C <t< td=""><td>Imme         Sep 1         Sep 2         Sep 3         Sep 4         Sep 5         Sep 6         Sep 7           8:00AN                                                                                                    &lt;</td><td>11:00AM 9:00AM - 11:30AM</td><td></td></t<>                                                                                                    | Imme         Sep 1         Sep 2         Sep 3         Sep 4         Sep 5         Sep 6         Sep 7           8:00AN                                                                                                    <                                                                                                    | 11:00AM 9:00AM - 11:30AM                                                                                                    |                 |
| M     Image: Comparison of the comparison of the compariso | 11:30AM<br>12:00PM<br>12:30PM                                                                                                    | 11:30AN       12:00PM       10:00PM       11:00PM       11:00PM                                                                                                    | 11:30AM                                                                                                    | Ex00AM         Cop 1         Cop 2         Cop 2         Cop 3         Cop 3 <t< td=""><td>Imme         Sep 1         Sep 2         Sep 3         Sep 4         Sep 5         Sep 6         Sep 7           8:00AN                                                                                                    &lt;</td><td>11:00AM 9:00AM - 11:30AM</td><td></td></t<>                                                                                                    | Imme         Sep 1         Sep 2         Sep 3         Sep 4         Sep 5         Sep 6         Sep 7           8:00AN                                                                                                    <                                                                                                    | 11:00AM 9:00AM - 11:30AM                                                                                                    |                 |
| M     Image: Sector Sector Secto | 11130AM<br>12100PM<br>12130PM                                                                                                    | 11:30AM                                                                                                    | 11:30AM                                                                                                    | B:00AM         Cup 1         Cup 2         Cup 2 <t< td=""><td>Imme         Sep 1         Sep 2         Sep 3         Sep 4         Sep 5         Sep 6         Sep 7           8:00AH                                                                                                    &lt;</td><td>11:00AM SOWK 390 - 001<br/>9:00AM - 11:30AM</td><td></td></t<>                                                                                                    | Imme         Sep 1         Sep 2         Sep 3         Sep 4         Sep 5         Sep 6         Sep 7           8:00AH                                                                                                    <                                                                                                    | 11:00AM SOWK 390 - 001<br>9:00AM - 11:30AM                                                                                                    |                 |
| 9:00AM - 11:30AM           NM         C         9:00AM - 11:30AM           VM         C         C         C           VM         C         C         C         C           VM         C         C         C         C         C           VM         C         C         C         C         C         C           VM         C         C <thc< th="">         C         <thc< th=""></thc<></thc<>                                                                                                    | 9:00AM - 11:30AM           11:30AM           12:00PM                                                                                                    | III:30AM         9:00AM - II:30AM           III:30AM         III:30AM           III:30AM         III:30AM           III:30AM         III:30AM           III:30AM         III:30AM           III:30AM         III:30AM           III:30AM         III:30AM           II:30AM         III:30AM           II:30AM         III:30AM                                                                                                    | 9:00AN - 11:30AM           11:30AM           12:00PM           12:30PM           10:00PM                                                                                                    | Biggar         Cop 1         Cop 2         Cop 3         Cop 3 <t< td=""><td>Imme         Sep 1         Sep 2         Sep 3         Sep 4         Sep 5         Sep 6         Sep 7           8:00AN                                                                                                    &lt;</td><td>11:00AM SOWK 390 - 001</td><td></td></t<>                                                                                                    | Imme         Sep 1         Sep 2         Sep 3         Sep 4         Sep 5         Sep 6         Sep 7           8:00AN                                                                                                    <                                                                                                    | 11:00AM SOWK 390 - 001                                                                                                    |                 |
| 9:00AM - 11:30AM           SM         9:00AM - 11:30AM           SM         SM         <                                                                                                    | NUMPOR         9:00AM - 11:30AM           11:30AM                                                                                                    | NUMBRA         9:00AM - 11:30AM           11:30AM            12:00PM            12:30PM            10:00PM            11:30AM            11:30AM            11:30AM            11:30PM                                                                                                    | Litoph         9:00AN - 11:30AM           11:30AM         -           12:00PM         -           12:30PM         -           10:00PM         -                                                                                                    | Biggar         Cop 1         Cop 2         Cop 2 <t< td=""><td>Imme         Sep 1         Sep 2         Sep 3         Sep 4         Sep 5         Sep 6         Sep 7           8:00AN                                                                                                    &lt;</td><td>11-00-04<br/>SOWK 390 - 001</td><td></td></t<>                                                                                                    | Imme         Sep 1         Sep 2         Sep 3         Sep 4         Sep 5         Sep 6         Sep 7           8:00AN                                                                                                    <                                                                                                    | 11-00-04<br>SOWK 390 - 001                                                                                                    |                 |
| M         9:00AM - 11:30AM           M                                                                                                    | 11:00AN         0:00AN - 11:30AN           11:30AN                                                                                                    | 11:00AM         9:00AM - 11:30AM           11:30AM         9:00AM - 11:30AM           12:00PM         10:00PM           10:00PM         10:00PM           11:30PM         10:00PM                                                                                                    | 11:00AM         9:00AM - 11:30AM           11:30AM                                                                                                    | BiggAM         Sup C         Sup C <t< td=""><td>Imme         Sep 1         Sep 2         Sep 3         Sep 4         Sep 5         Sep 6         Sep 7           8:00AN                                                                                                    &lt;</td><td>9:00AM - 11:30AM</td><td></td></t<>                                                                                                    | Imme         Sep 1         Sep 2         Sep 3         Sep 4         Sep 5         Sep 6         Sep 7           8:00AN                                                                                                    <                                                                                                    | 9:00AM - 11:30AM                                                                                                    |                 |
| SOWK 390-001<br>9:00AM - 11:30AM           M                                                                                                    | SOWK 390 - 001           11:00AH         SOWK 390 - 001           11:30AH         III:30AH           11:30AH         III:30AH           12:00PH         III:30AH                                                                                                    | SOWK 390-001<br>9:00AM         SOWK 390-001<br>9:00AM                                                                                                    | 11:00AM         SOWK 300-001<br>9:00AM - 11:30AM           11:30AM         9:00AM - 11:30AM           12:00PM         1000000000000000000000000000000000000                                                                                                    | B:00AM         Cup 1         Cup 2         Cup 2 <t< td=""><td>Imme         Sep 1         Sep 2         Sep 3         Sep 4         Sep 5         Sep 6         Sep 7           8:00AM        </td><td>10:30AM \$00WK 390 - 001<br/>9:00AM - 11:30AM</td><td></td></t<>                                                                                                    | Imme         Sep 1         Sep 2         Sep 3         Sep 4         Sep 5         Sep 6         Sep 7           8:00AM                                                                                                    | 10:30AM \$00WK 390 - 001<br>9:00AM - 11:30AM                                                                                                    |                 |
| M         SUDAM - 11:30AM           NM         SUDAM - 11:30AM           NM         SUDAM - 11:30AM           MM         COMMARK           MM         COMMARK           MM                                                                                                    | 10:30AM         30:00AM         30:00AM <t< td=""><td>10:30AM         30:00AM         11:30AM           11:00AM         SOWK 390-001        </td><td>10:30AM         30:00X 300 400 11:30AM           11:00AM         \$100A - 11:30AM           11:00AM         \$0:00A - 11:30AM           11:30AM         \$10:00AM - 11:30AM           12:00PM         \$10:00AM - 11:30AM           10:00PM         \$10:00AM - 11:30AM</td><td>B:00AM         Copy Copy Copy Copy Copy Copy Copy Copy</td><td>Imme         Sep 1         Sep 2         Sep 3         Sep 4         Sep 5         Sep 6         Sep 7           8:00AM                                                                                                    &lt;</td><td>9:00AM 9:00AM - 11:30AM</td><td></td></t<>                                                                                                    | 10:30AM         30:00AM         11:30AM           11:00AM         SOWK 390-001                                                                                                    | 10:30AM         30:00X 300 400 11:30AM           11:00AM         \$100A - 11:30AM           11:00AM         \$0:00A - 11:30AM           11:30AM         \$10:00AM - 11:30AM           12:00PM         \$10:00AM - 11:30AM           10:00PM         \$10:00AM - 11:30AM                                                                                                    | B:00AM         Copy Copy Copy Copy Copy Copy Copy Copy                                                                                                    | Imme         Sep 1         Sep 2         Sep 3         Sep 4         Sep 5         Sep 6         Sep 7           8:00AM                                                                                                    <                                                                                                    | 9:00AM 9:00AM - 11:30AM                                                                                                    |                 |
| 9:00AH - 11:30AM       NH     9:00AH - 11:30AM       NH     SOVK: 39:-001       9:00AH - 11:30AM       NH                                                                                                    | 10:30AM         9:00AM 11:30AM           10:30AM         SOWK 390 - 001<br>9:00AM - 11:30AM           11:00AM         SOWK 390 - 001<br>9:00AM - 11:30AM           11:30AM         SOWK 390 - 001<br>9:00AM - 11:30AM           11:30AM         SOWK 390 - 001<br>9:00AM - 11:30AM           11:30AM         SOWK 390 - 001<br>9:00AM - 11:30AM           11:30AM         SOWK 390 - 001<br>9:00AM - 11:30AM           11:30AM         SOWK 390 - 001<br>9:00AM - 11:30AM           11:30AM         SOWK 390 - 001<br>9:00AM - 11:30AM           11:30AM         SOWK 390 - 001<br>9:00AM - 11:30AM           11:30AM         SOWK 390 - 001<br>9:00AM - 11:30AM           11:30AM         SOWK 390 - 001<br>9:00AM - 11:30AM                                                                                                    | Bit Source         Bit Source         Bit Sou                                                                                                    | 10:30AM         9:00AM - 11:30AM           10:30AM         SOWK 390 - 001           9:00AM - 11:30AM         9:00AM - 11:30AM           11:00AM         SOWK 390 - 001           11:30AM         9:00AM - 11:30AM           11:30AM         9:00AM - 11:30AM           12:00PM         9:00AM - 11:30AM           12:30PM         9:00AM - 11:30AM                                                                                                    | B:00AN         Copic         Copic <t< td=""><td>Imme         Sep 1         Sep 2         Sep 3         Sep 4         Sep 5         Sep 6         Sep 7           8:00AM                                                                                                    &lt;</td><td>10:00AM SOWK 390 - 001</td><td></td></t<>                                                                                                    | Imme         Sep 1         Sep 2         Sep 3         Sep 4         Sep 5         Sep 6         Sep 7           8:00AM                                                                                                    <                                                                                                    | 10:00AM SOWK 390 - 001                                                                                                    |                 |
| MM     SDWK 399-001       9900AN - 11:30AM       9000AN - 11:30AM       9000AN - 11:30AM       9000AN - 11:30AM       9100AN - 11:30AM       M       M       M                                                                                                    | 10:00AN     SOWK 390-001<br>9:06AN - 11:30AN       10:30AN     SOWK 390-001<br>9:06AN - 11:30AN       11:00AN     SOWK 390-001<br>9:06AN - 11:30AN       11:30AN     SOWK 390-001<br>9:06AN - 11:30AN       11:30AN     SOWK 390-001<br>9:06AN - 11:30AN       11:30AN     SOWK 390-001<br>9:06AN - 11:30AN       11:30AN     SOWK 390-001<br>9:06AN - 11:30AN       11:30AN     SOWK 390-001<br>9:06AN - 11:30AN       11:30AN     SOWK 390-001<br>9:06AN - 11:30AN                                                                                                    | 10:00AH         SOWK 990-001<br>9:00AH         SOWK 990-001<br>9:00AH <ths< td=""><td>10:00AM         SOWK 300-001           10:30AM         SOWK 300-001           10:30AM         SOWK 300-001           11:00AM         SOWK 300-001           11:00AM</td><td>BiggAM         Copy         Copy         &lt;</td><td>Imme         Sep 1         Sep 2         Sep 3         Sep 4         Sep 5         Sep 6         Sep 7           8:00AN                                                                                                    &lt;</td><td>9:30AM 9:00AM - 11:30AM</td><td></td></ths<> | 10:00AM         SOWK 300-001           10:30AM         SOWK 300-001           10:30AM         SOWK 300-001           11:00AM         SOWK 300-001           11:00AM                                                                                                    | BiggAM         Copy         Copy         <                                                                                                    | Imme         Sep 1         Sep 2         Sep 3         Sep 4         Sep 5         Sep 6         Sep 7           8:00AN                                                                                                    <                                                                                                    | 9:30AM 9:00AM - 11:30AM                                                                                                    |                 |
| M     300A + 1130AH       NI     900A + 1130AH       NI     900A + 1130AH       NI     900A + 1130AH       NI     900A + 1130AH       NI     900A + 1130AH       NI     9100A + 1130AH       NI     9100A + 1130AH       NI     9100A + 1130AH                                                                                                    | 9:30AN 9:30AN 9:                                                                                                    | 9:30AM         300A 300 400 400 400 400 400 400 400 400 400                                                                                                    | 9:30AM         300AX 306 - 306 - 3                                                                                                    | B:00AM         Sup 1         Sup 2         Sup 2         Sup 3         Sup 3         Sup 4         Sup 4         Sup 4         Sup 4         Sup 4         Sup 4         Sup 4         Sup 4         Sup 4         Sup 4         Sup 4         Sup 4         Sup 4         Sup 4         Sup 4         Sup 4         Sup 4         Sup 4         Sup 4         Sup 5         Sup 4         Sup 4 <t< td=""><td>Imme         Sep 1         Sep 2         Sep 3         Sep 4         Sep 5         Sep 6         Sep 7           8:00AM                                                                                                    &lt;</td><td>Health &amp; Human Services 201</td><td></td></t<>                                                                                                    | Imme         Sep 1         Sep 2         Sep 3         Sep 4         Sep 5         Sep 6         Sep 7           8:00AM                                                                                                    <                                                                                                    | Health & Human Services 201                                                                                                    |                 |
| M     SOWK 390-001       9:00AH - 11:30AM       M        M       M       M       M       M       M       M       M       M       M       M       M       M       M       M       M                                                                                                    | 9:30AN 9:30AN 9:30AN 9:30AN 10:00AM 10:30AN 10:30AN 10 10:30AN 10:30AN                                                                                                    | 9:30AM         SOWK 300-001           10:00AM         SOWK 300-001           10:30AM         SOWK 300-001           10:30AM         SOWK 300-001           10:30AM         SOWK 300-001           11:00AM         SOWK 300-001           11:00AM         SOWK 300-001                                                                                                    | 9:30 AM         SOWK 309 - 001<br>9:00 AM           10:00 AM         SOWK 309 - 001<br>9:00 AM - 11:30 AM           10:30 AM         SOWK 309 - 001<br>9:00 AM - 11:30 AM           11:00 AM         SOWK 309 - 001<br>9:00 AM - 11:30 AM           11:00 AM         SOWK 309 - 001<br>9:00 AM - 11:30 AM           11:00 AM         SOWK 309 - 001<br>9:00 AM - 11:30 AM           11:00 AM         SOWK 309 - 001<br>9:00 AM - 11:30 AM           11:00 AM         SOWK 309 - 001<br>9:00 AM - 11:30 AM           11:30 AM         SOWK 309 - 001<br>9:00 AM - 11:30 AM           11:30 AM         SOWK 309 - 001<br>9:00 AM - 11:30 AM           11:30 AM         SOWK 309 - 001<br>9:00 AM - 11:30 AM           11:30 AM         SOWK 309 - 001<br>9:00 AM - 11:30 AM           11:30 AM         SOWK 309 - 001<br>9:00 AM - 11:30 AM           11:30 AM         SOWK 309 - 001<br>9:00 AM - 11:30 AM           11:30 AM         SOWK 309 - 001<br>9:00 AM - 11:30 AM           11:30 AM         SOWK 309 - 001<br>9:00 AM - 11:30 AM           11:30 AM         SOWK 309 - 001<br>9:00 AM - 11:30 AM           11:30 AM         SOWK 309 - 001<br>9:00 AM - 11:30 AM           11:30 AM         SOWK 309 - 001<br>9:00 AM - 11:30 AM           11:30 AM         SOWK 309 - 001<br>9:00 AM - 11:30 AM           11:30 AM         SOWK 309 - 001<br>9:00 AM - 11:30 AM           11:30 AM                                                                                                    | B:00AM         Supple         Supple<                                                                                                    | Imme         Sep 1         Sep 2         Sep 3         Sep 4         Sep 5         Sep 6         Sep 7           8:00AM         8:30AM         9         9         9         9         9         9         9         9         9         9         9         9         9         9         9         9         9         9         9         9         9         9         9         9         9         9         9         9         9         9         9         9         9         9         9         9         9         9         9         9         9         9         9         9         9         9         9         9         9         9         9         9         9         9         9         9         9         9         9         9         9         9         9         9         9         9         9         9         9         9         9         9         9         9         9         9         9         9         9         9         9         9         9         9         9         9         9         9         9         9         9         9         9         9                                                                                                    | 9:00AM - 11:30AM<br>Health & Human Services 201                                                                                                    |                 |
| Health & Human Services 201           N         SOWK 390-001         9:00AH - 11:30AM           M         SOWK 390-001         9:00AH - 11:30AM           M         SOWK 390-001         9:00AH - 11:30AM           M         SOWK 390-001         9:00AH - 11:30AM           M         SOWK 390-001         9:00AH - 11:30AM           M         SOWK 390-001         9:00AH - 11:30AM           M         SOWK 390 - 001         9:00AH - 11:30AM           M         SOWK 390 - 001         9:00AH - 11:30AM           M         SOWK 390 - 001         9:00AH - 11:30AM           M         SOWK 390 - 001         9:00AH - 11:30AM           M         SOWK 390 - 001         9:00AH - 11:30AM           M         SOWK 390 - 001         9:00AH - 11:30AM           M         SOWK 390 - 001         9:00AH - 11:30AH           M         SOWK 390 - 001         9:00AH - 11:30AH           M         SOWK 390 - 001         9:00AH - 11:30AH           M         SOWK 390 - 001         9:00AH - 11:30AH           M         SOWK 390 - 001         9:00AH - 11:30AH           M         SOWK 390 - 001         9:00AH - 11:30AH                                                                                                    | Health & Human Survices 201           9:30AM         S0WK 390-001           9:00AM         S0WK 390-001           10:00AM         S0WK 390-001           10:00AM         S0WK 390-001           10:00AM         S0WK 390-001           10:00AM         S0WK 390-001           10:00AM         S0WK 390-001           11:00AM         S0WK 390-001           11:00AM         S0WK 390-001           S0WK 390-001         S0WK 39                                                                                                    | Health & Human Services 201           9:30AM         SOWK 300 - 001<br>9:00AM - 11:30AM           10:00AM         SOWK 300 - 001<br>9:00AM - 11:30AM           10:30AM         SOWK 300 - 001<br>9:00AM - 11:30AM           11:00AM         SOWK 300 - 001<br>9:00AM - 11:30AM           11:00AM         SOWK 300 - 001<br>9:00AM - 11:30AM           11:00AM         SOWK 300 - 001<br>9:00AM - 11:30AM           11:00AM         SOWK 300 - 001<br>9:00AM - 11:30AM           11:00AM         SOWK 300 - 001<br>9:00AM - 11:30AM           11:00AM         SOWK 300 - 001<br>9:00AM - 11:30AM           11:00AM         SOWK 300 - 001<br>9:00AM - 11:30AM           11:00AM         SOWK 300 - 001<br>9:00AM - 11:30AM           11:00AM         SOWK 300 - 001<br>9:00AM - 11:30AM           11:00AM         SOWK 300 - 001<br>9:00AM - 11:30AM           11:00AM         SOWK 300 - 001<br>9:00AM - 11:30AM           11:00AM         SOWK 300 - 001<br>9:00AM - 11:30AM                                                                                                    | Health & Human Services 201           9:30AM         SOWK 300 - 001<br>9:00AM - 11:30AM           10:00AM         SOWK 300 - 001<br>9:00AM - 11:30AM           10:30AM         SOWK 300 - 001<br>9:00AM - 11:30AM           11:00AM         SOWK 300 - 001<br>9:00AM - 11:30AM           11:00AM         SOWK 300 - 001<br>9:00AM - 11:30AM           11:00AM         SOWK 300 - 001<br>9:00AM - 11:30AM           11:00AM         SOWK 300 - 001<br>9:00AM - 11:30AM           11:00AM         SOWK 300 - 001<br>9:00AM - 11:30AM           11:00AM         SOWK 300 - 001<br>9:00AM - 11:30AM                                                                                                    | Biddam         Spire         Spire <t< td=""><td>Imme         Sep 1         Sep 2         Sep 3         Sep 4         Sep 5         Sep 6         Sep 7           8:00AH        </td><td>9:00AM</td><td></td></t<>                                                                                                    | Imme         Sep 1         Sep 2         Sep 3         Sep 4         Sep 5         Sep 6         Sep 7           8:00AH                                                                                                    | 9:00AM                                                                                                    |                 |
| M         glock / 1130AM<br>Health & Huma Service 201           M         SOWK 390-001<br>9:00AM - 1130AM           M         SOWK 390-001<br>9:00AM - 1130AM           M         SOWK 390-001<br>9:00AM - 1130AM           M         SOWK 390-001<br>9:00AM - 1130AM           M         SOWK 390-001<br>9:00AM - 1130AM           M         SOWK 390-001<br>9:00AM - 1130AM           M         SOWK 390-001<br>9:00AM - 1130AM           M         SOWK 390-001<br>9:00AM - 1130AM           M         SOWK 390-001<br>9:00AM - 1130AM           M         SOWK 390-001<br>9:00AM - 1130AM                                                                                                    | 9:00AH         Lecture<br>9:00AH         Lecture<br>1:00AH         Lecture<br>9:00AH         Lecture<br>9:00AH<                                                                                                    | S:00AM         Lecture<br>10:0AM         Lecture<br>10:0AM<                                                                                                    | 9:00AM         Lecture<br>9:00AM - 11:30AM<br>Health Rhuman Services 201           9:30AM         S00 AK - 11:30AM<br>9:00AM - 11:30AM           10:00AM         \$00 AK - 11:30AM<br>9:00AM - 11:30AM           10:00AM         \$00 KK 300 - 001<br>9:00AM - 11:30AM           10:30AM         \$00 KK 300 - 001<br>9:00AM - 11:30AM           11:00AM         \$00 KK 300 - 001<br>9:00AM - 11:30AM           11:00AM         \$00 KK 300 - 001<br>9:00AM - 11:30AM           11:00AM         \$00 KK 300 - 001<br>9:00AM - 11:30AM           11:00AM         \$00 KK 300 - 001<br>9:00AM - 11:30AM           11:00AM         \$00 KK 300 - 001<br>9:00AM - 11:30AM           11:00AM         \$00 KK 300 - 001<br>9:00AM - 11:30AM           11:00AM         \$00 KK 300 - 001<br>9:00AM - 11:30AM           11:00AM         \$00 KK 300 - 001<br>9:00AM - 11:30AM           11:00AM         \$00 KK 300 - 001<br>9:00AM - 11:30AM           11:00AM         \$00 KK 300 - 001<br>9:00AM - 11:30AM           11:00AM         \$00 KK 300 - 001<br>9:00AM - 11:30AM                                                                                                    |                                                                                                    | Imme         Sep 1         Sep 2         Sep 3         Sep 4         Sep 5         Sep 6         Sep 7           8:00AM                                                                                                    | SOWK 390 - 001                                                                                                    |                 |
| M         SOWK 390-001<br>Lockme<br>9:00AH - 11:30AM<br>Health & Human Services 201           M         SOWK 390-001<br>9:00AH - 11:30AM           M         SOWK 390-001<br>9:00AH - 11:30AM           M         SOWK 390-001<br>9:00AH - 11:30AM           M         SOWK 390-001<br>9:00AH - 11:30AM           M         SOWK 390-001<br>9:00AH - 11:30AM           M         SOWK 390-001<br>9:00AH - 11:30AM           M         SOWK 390-001<br>9:00AH - 11:30AM           M         SOWK 390-001<br>9:00AH - 11:30AM           M         SOWK 390-001<br>9:00AH - 11:30AM                                                                                                    | 9:00AM         SOWK 390-001<br>Lecture<br>0:06AM - 11:00AM<br>Bealth & Human Services 201           9:30AM         SOWK 390-001<br>0:00AM           9:30AM         SOWK 390-001<br>0:00AM           10:00AM         SOWK 390-001<br>0:00AM - 11:30AM           10:00AM         SOWK 390-001<br>0:00AM - 11:30AM           10:00AM         SOWK 390-001<br>0:00AM - 11:30AM           11:00AM         SOWK 390-001<br>0:00AM - 11:30AM           11:00AM         SOWK 390-001<br>0:00AM - 11:30AM           11:00AM         SOWK 390-001<br>0:00AM - 11:30AM           11:00AM         SOWK 390-001<br>0:00AM - 11:30AM           11:00AM         SOWK 390-001<br>0:00AM - 11:30AM           11:00AM         SOWK 390-001<br>0:00AM - 11:30AM           11:00AM         SOWK 390-001<br>0:00AM - 11:30AM           11:00AM         SOWK 390-001<br>0:00AM - 11:30AM           11:00AM         SOWK 390-001<br>0:00AM - 11:30AM           11:00AM         SOWK 390-001<br>0:00AM - 11:30AM           11:00AM         SOWK 390-001<br>0:00AM - 11:30AM           11:00AM         SOWK 390-001<br>0:00AM - 11:30AM                                                                                                    | SOWK 390 - 001<br>Lecture         SOWK 390 - 001<br>Lecture         Source           9:30AM         SOWK 390 - 001<br>9:00AM - 11:30AM         SOWK 390 - 001<br>9:00AM - 11:30AM           10:00AM         SOWK 390 - 001<br>9:00AM - 11:30AM         SOWK 390 - 001<br>9:00AM - 11:30AM           10:00AM         SOWK 390 - 001<br>9:00AM - 11:30AM         SOWK 390 - 001<br>9:00AM - 11:30AM           11:00AM         SOWK 390 - 001<br>9:00AM - 11:30AM         SOWK 390 - 001<br>9:00AM - 11:30AM           11:00AM         SOWK 390 - 001<br>9:00AM - 11:30AM         SOWK 390 - 001<br>9:00AM - 11:30AM           11:00AM         SOWK 390 - 001<br>9:00AM - 11:30AM         SOWK 390 - 001<br>9:00AM - 11:30AM           11:00AM         SOWK 390 - 001<br>9:00AM - 11:30AM         SOWK 390 - 001<br>9:00AM - 11:30AM           11:00AM         SOWK 390 - 001<br>9:00AM - 11:30AM         SOWK 390 - 001<br>9:00AM - 11:30AM           11:00AM         SOWK 390 - 001<br>9:00AM - 11:30AM         SOWK 390 - 001<br>9:00AM - 11:30AM           11:00AM         SOWK 390 - 001<br>9:00AM - 11:30AM         SOWK 390 - 001<br>9:00AM - 11:30AM           11:00AM         SOWK 390 - 001<br>9:00AM - 11:30AM         SOWK 390 - 001<br>9:00AM - 11:30AM           11:00AM         SOWK 390 - 001<br>9:00AM - 11:30AM         SOWK 390 - 001<br>9:00AM - 11:30AM           11:00AM         SOWK 390 - 001<br>9:00AM - 11:30AM         SOWK 390 - 001<br>9:00AM - 11:30AM           11:00AM         SOWK 390 - 001<br>9:00AM - 11:30A                                                                                                    | SIOWK 390 - 001<br>Lecture<br>9:00AM         SOWK 390 - 001<br>Lecture<br>9:00AM - 11:30AM<br>Health & Human Services 201           9:30AM         SOWK 390 - 001<br>9:00AM - 11:30AM           10:00AM         SOWK 390 - 001<br>9:00AM - 11:30AM           10:30AM         SOWK 390 - 001<br>9:00AM - 11:30AM           10:30AM         SOWK 390 - 001<br>9:00AM - 11:30AM           11:30AM         SOWK 390 - 001<br>9:00AM - 11:30AM           11:00AM         SOWK 390 - 001<br>9:00AM - 11:30AM           11:00AM         SOWK 390 - 001<br>9:00AM - 11:30AM           11:00AM         SOWK 390 - 001<br>9:00AM - 11:30AM           11:00AM         SOWK 390 - 001<br>9:00AM - 11:30AM           11:00AM         SOWK 390 - 001<br>9:00AM - 11:30AM           11:00AM         SOWK 390 - 001<br>9:00AM - 11:30AM           11:00AM         SOWK 390 - 001<br>9:00AM - 11:30AM                                                                                                    | 8:00AM                                                                                                    | time         Sep 1         Sep 2         Sep 3         Sep 4         Sep 5         Sep 6         Sep 7           8:00AM                                                                                                    | 8:30AM                                                                                                    |                 |
| M         Image: Constraint of the second second secon       | BisBAN         Image: Source Source Sour                                                                                                    | B130AM         Image: Constraint of the constraint of the constraint o                                                                                                    | B:30AM         Image: Constraint of the sector of the sector of the                                                                                                    | oep a oep a oep a oep a oep a                                                                                                    | Time Sep 1 Sep 2 Sep 3 Sep 4 Sep 5 Sep 6 Sep 7                                                                                                    | 8:00AM                                                                                                    |                 |
| M     Image: Some set of the set of the  | B100AM       Image: Constraint of the sector of the sector o                                                                                                    | B100AM         Image: Constraint of the sector of the sector of the                                                                                                    | 9:00AM         Image: Constraint of the sector of the sector of the                                                                                                    | Time Sep 1 Sep 2 Sep 3 Sep 4 Sep 5 Sep 6 Sep 7                                                                                                    | Monday Tuesday Wednesday Thursday Friday Saturday Sunday                                                                                                    | Time         Monday         Tuesday         Wednesday         Thursday         Friday         Saturday           Sep 1         Sep 2         Sep 3         Sep 4         Sep 5         Sep 6                                                                                                    | Sunday<br>Sep 7 |

#### **Screen Page**

#### Action(s) to be taken

- - Display options appear at the bottom of the page. If you change the display options, click **refresh calendar** to update the grid.
- 7. Click the **Faculty Center** tab at the top of the page or click the <u>Return to Faculty Center</u> link at the bottom of the page to continue with other functions.

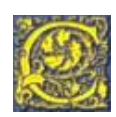

**EagleLINKS Student Records** 

**Screen Page** 

Action(s) to be taken

To print the Weekly Teaching Schedule

- 1. Click File
- 2. Click Print Preview
- 3. Click the Page Setup button [2<sup>nd</sup> button from left]

| Print Preview                         |                       |                    |
|---------------------------------------|-----------------------|--------------------|
| Print (ⓐ) ↔ ← Page 1 of 1 → ↔ 🕞 🕞 75% | As laid out on screen | Help <u>C</u> lose |

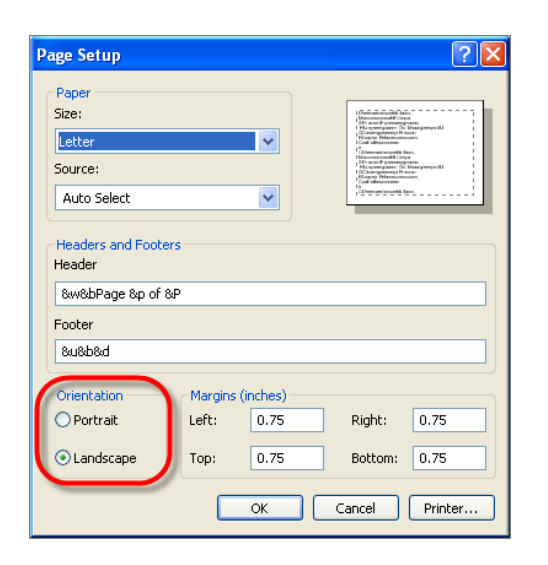

Proprietary and Confidential Coppin State University

- 4. At the Page Setup page, under the heading, **Orientation**, click Landscape
- 5. Click Ok
- 6. At the Print Preview toolbar, in the window that reads: As laid out on screen, click the drop down arrow and select, Only the Selected Frame
- 7. Click Print...
- 8. Click Close

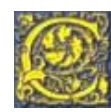